## Handling Large-Scale Unit Level Data Using STATA Professor Pratap C. Mohanty Department of Humanities and Social Sciences Indian Institute of Technology, Roorkee Lecture 39 Construction of Panel Data

Welcome once again to the NPTEL module on handling large scale data, using STATA. We are now explaining the panel data and their construction, how we can able to construct the panel data correctly.

(Refer Slide Time: 00:39)

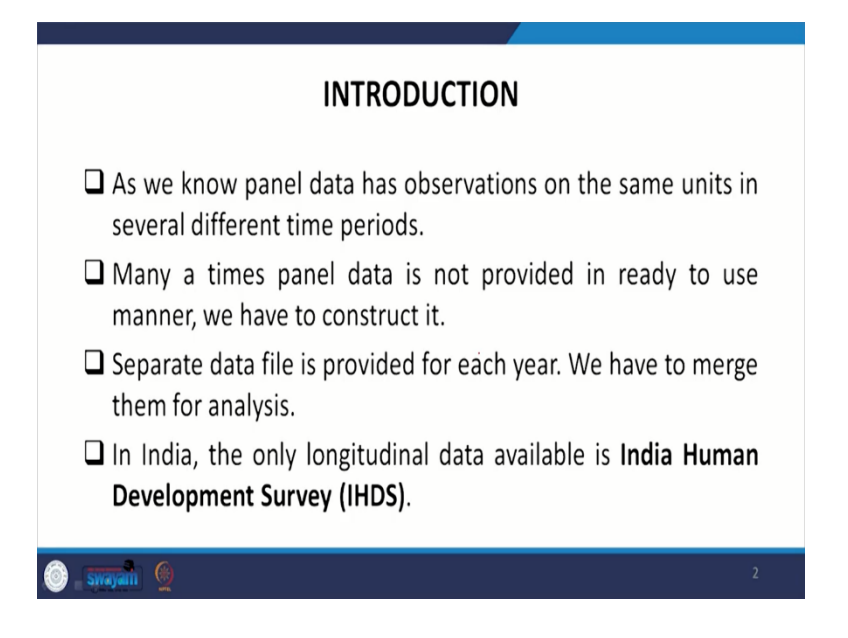

And that will help us to go for panel model and the analysis very systematically and correctly. Coming to the understanding of panel data. Once again, we just wanted to emphasize that panel data has observation on the same units in several time periods. Many times the panel data is not provided in ready to use manner, and we have to construct them in a panel format.

The separate data file that is provided for each year is important. We have to merge them for our analysis. In India particularly, the only longitudinal data in the panel format is through India human development survey datasets. So, IHDS is very important that is unique in this particular direction. And we are just clarifying IHDS data once again though we have done it earlier, but in a panel setup we did not mention earlier.

(Refer Slide Time: 02:01)

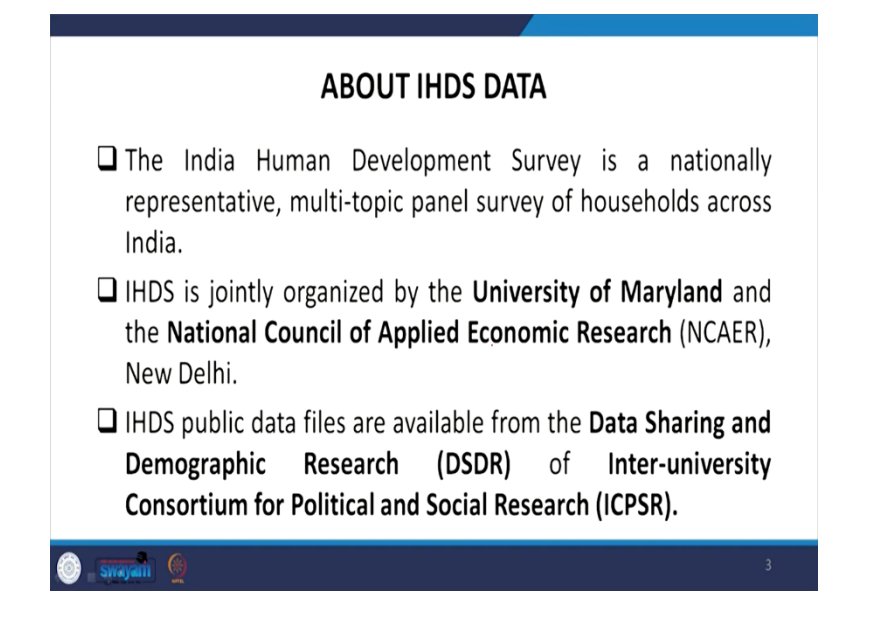

I just wanted to mention once again that IHDS is a national representative data with multi panel survey of households across India. IHDS is jointly organized by University of Maryland. And the NCAER that is the National Council of Applied Economic Research based in New Delhi. IHDS public data files are available from the Data sharing and Demographic Research of inter University Consortium for Political and Social Research. That is ICPSR, I will show you all those links.

(Refer Slide Time: 02:37)

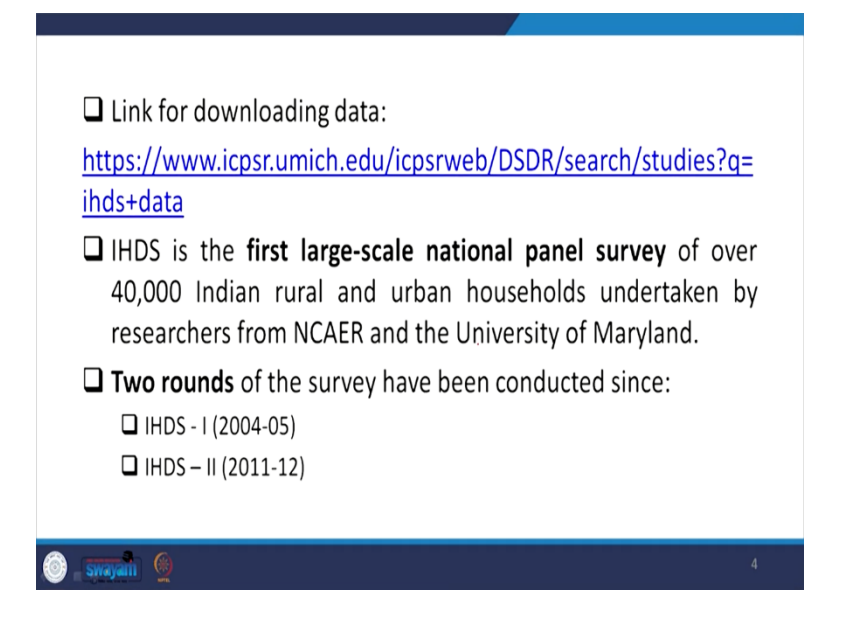

Here is the link ICPSR link once you click on this link, you will be directed to the exact website where the data is available. So, IHDS is the first large scale national panel survey of over 40 thousand Indian rural as well as urban households undertaken by the researchers from NCAER and University of Maryland. There are in fact two rounds of the survey and those have been conducted since 2004-05 till 2011-12. So, 2004-05 is famously known as IHDS one and second that is 2011-12 is called IHDS 2.

(Refer Slide Time: 03:18)

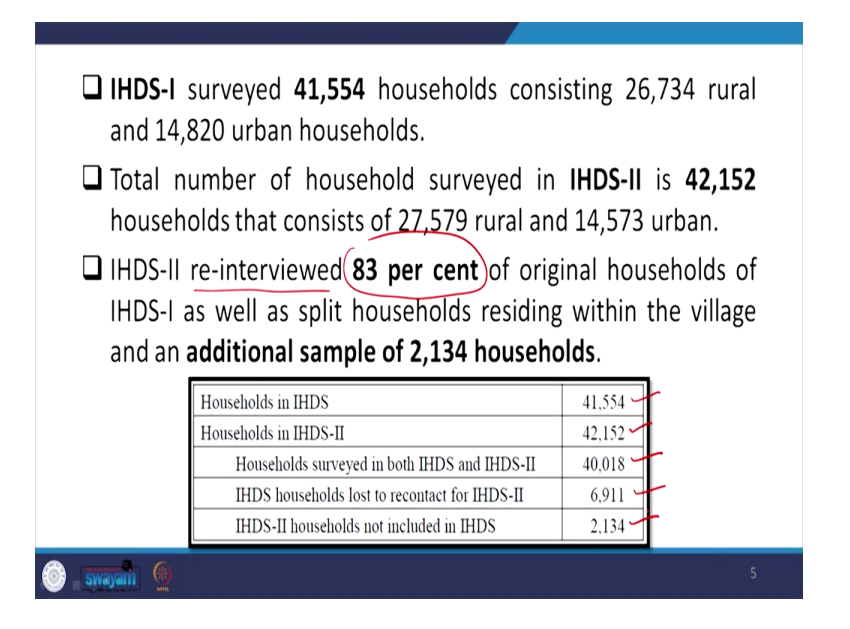

IHDS-1, surveyed over 41554 households. And these numbers are very important. While understanding panel, we need to remember these numbers because then only you can able to understand how many are dropped and how many are exactly matching. This is very very essential while constructing panel data. So, out of 41554 households, 26734 are from rural and 14820 are from urban households.

Total number of household, surveyed in IHDS-2 is of 42152 and those consist of again 27579 rural and 14573 urban households. IHDS-2 re-interviewed that is important to mention re-interviewed. We are going to clarify 83 percent of the original households. So, in the second wave, that is IHDS-2 considered 83 percent of the original that is IHDS-1 data as well as split households residing within the household and additional sample of 2134 households' additional samples.

We are going to clarify everything. This is the number we mentioned and IHDS-2. It is of 42152 households surveying both round that those common is of 40018 and the household lost re-contacted in second wave and they are of 6911 and the households that are not included in the second round of the surveys of 2134. And why these are the cases we are going to clarify right now.

(Refer Slide Time: 05:32)

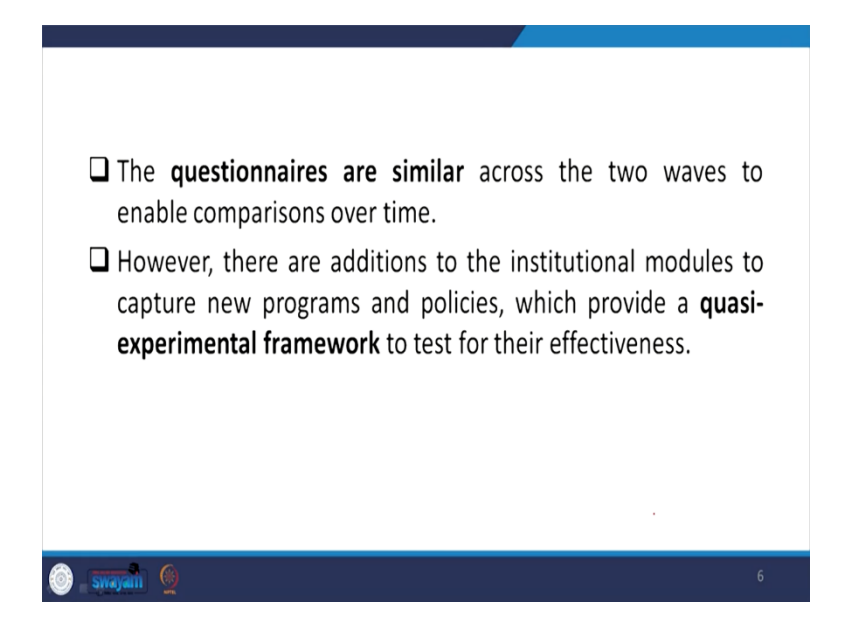

The questionnaires are in fact similar across the two waves to enable comparison over time. And it has been very clearly mentioned that two rounds can be compared. Why comparison important? Those who are interested in doing some experimental framework for analysis, in comparison some effectiveness of a particular policy over that two-time period, if it is somewhere suitable is going to be very useful. (Refer Slide Time: 06:03)

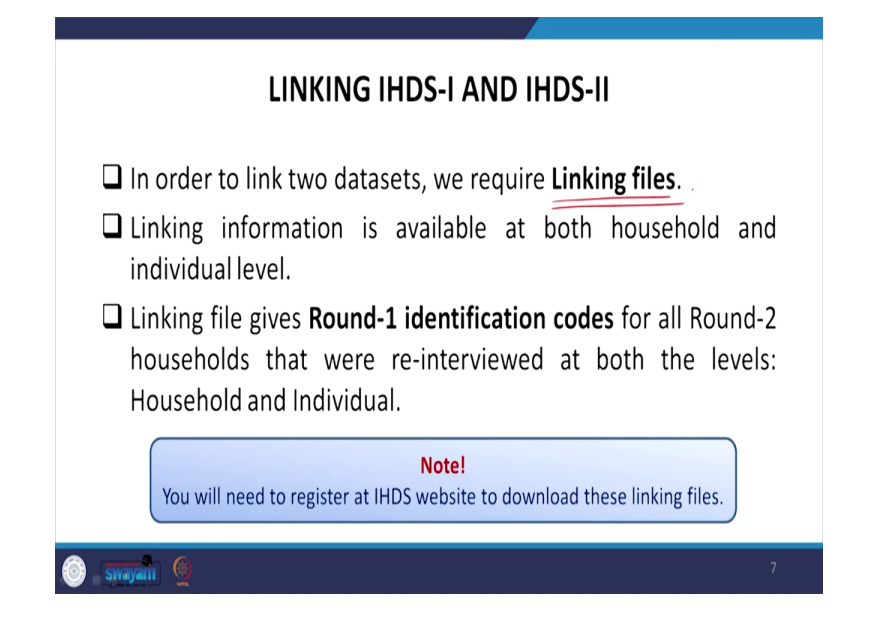

Understanding the linking of the both the rounds of the data in order to link two datasets, we require a linking file that is important I am underlying it so, just to emphasize that whenever two rounds of data to be merged to make a panel which one are common by the exact unit, the exact respondent or the household is the unit of the survey. Those linking files must have been available.

So, linking information is available at both households and individual level in the IHDS website. So, linking files gives round one identification codes for all the round two households that were interviewed at both the levels, that is for individual level as well as household level. You will need to register at IHDS Website to download this linking data. (Refer Slide Time: 07:06)

| https://iho | ds.umd.edu/data/data-download                                                                                        |
|-------------|----------------------------------------------------------------------------------------------------|
|             | INDIA HUMAN<br>DEVELOPMENT SURVEY ABOUT THOS DATA PUBLICATIONS & RESEAR                                              |
|             | From External Site                                                                                                   |
|             | These data are freely analized on http://www.kprcumich.edu<br>Oowelood INOS-I (2006-5)<br>Oowelood INOS-II (2011-12) |
|             | Linking Data Download From IHDS                                                                                      |
|             | Indian Paradox: Rising Education, Declining Women's Employment                                                       |
|             | Please sign up/login in order to download the following files. (See menu at top for link.)                           |
|             | INDS Ever Married Women Linking Variables - Text File                                                                |
|             | HIDS Ever Married Women Linking File - Stata Format HIDS Individual Linking Variables Text File                      |
|             | HDS Individual Linking Variables-STATA format                                                                        |

So, just registration. If you do it, it is freely available. You need to give minimum information for registration. You will be given this page to download the data. It gives information such as understanding ever married women. They are in also text file, in STATA file also, individual linking variables are available. Then household linking variables are also available.

Linking data is essential sometimes, as they also mentioned, that understanding rising level of education, declining women empowerment, some paradoxical changes in two rounds are also important.

(Refer Slide Time: 07:53)

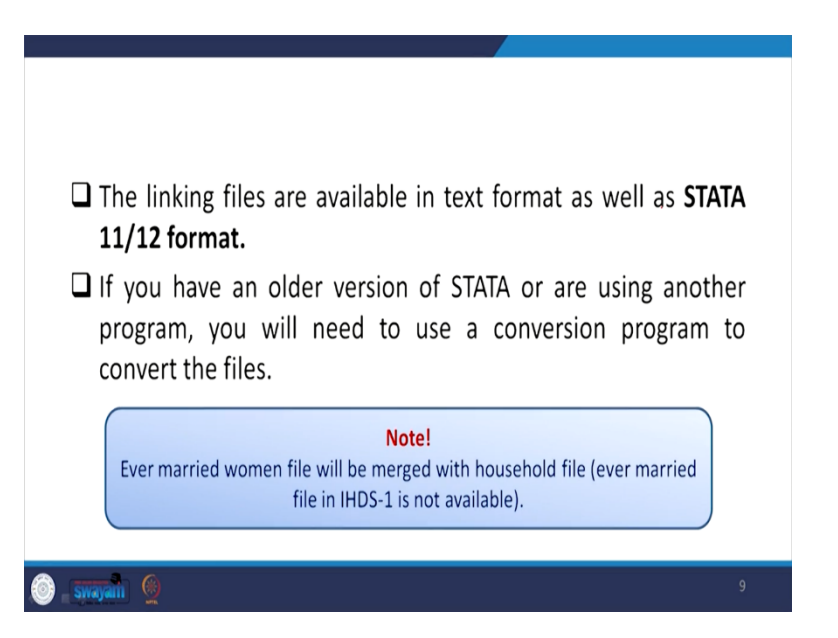

Coming to the linking files that are available in text format as well as in STATA format of 2011-12 format. If you have earlier version, you can convert it to the other version of the data also. A note here that ever married women file will be merged with the household file. it is important to mention, ever married women file will be merged with Household File since IHDS-1 does not give information specifically on ever married.

So, in that case, you have to merge with the household file and household file will be merged with certain limited information related to ever married women. Basically it is 15 to 49 age of women. Further clarifications on understanding the relationship between these two rounds for merging to make a panel data.

(Refer Slide Time: 09:05)

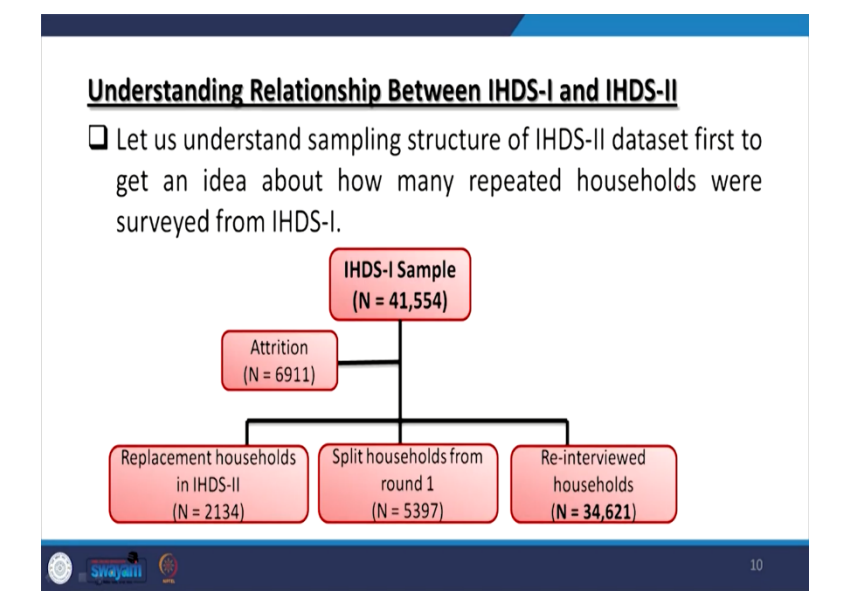

We first try to understand the structure of the data in both the rounds. In IHDS-1 sample, if we consider it in total, it is of 41554, and there were attrition number of observations. Those have been dropped is of 6911 may not be those observations are available. And there might have been some migration or that might have been some lapses. And there are various reasons of not covering the same individual household from the same location there might even change sifted to another place. So there is an attrition that will be subtracted from the original data.

How many replacements are there in that place in the new round that is of 2134 will clarify in our next slides in detail. There are some split households also like in the household gets splited to a number of observations like in different lead to different households, so those all have been included. That is of number 5397. Some re-interviewed households are there. This is the re-interviewed means whatever they are, out of 41000 straight away 31621 have been directly re-interviewed in the next round.

(Refer Slide Time: 10:40)

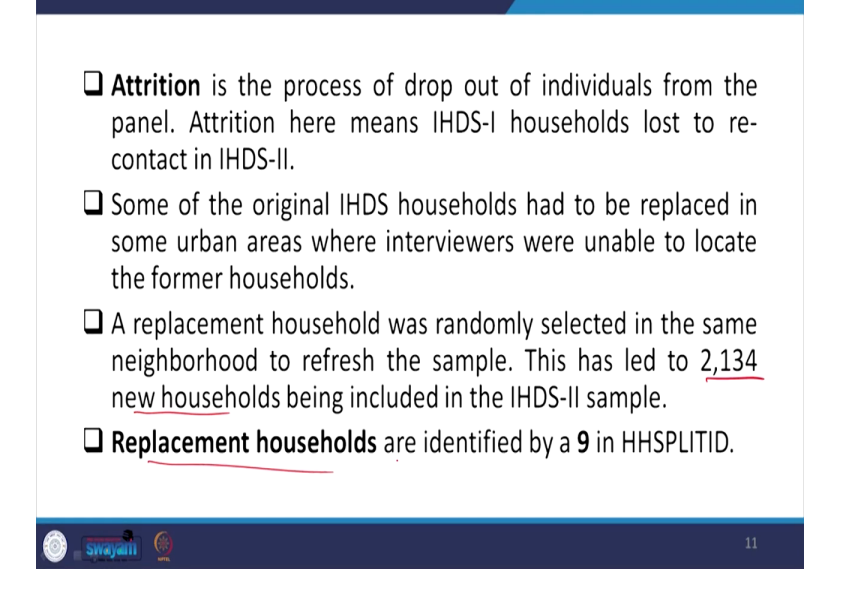

We will clarify this replacement and split household once again. Also, the attrition households are the one who are in the process get dropped out from the questioning round or the question round of the next level. Attrition it means that IHDS-1 household lost to re-contact in IHDS-2. Some of the original IHDS households had to be replaced in some urban areas where interviewers were unable to locate the former households,

So, those have been shifted or like replaced in some urban areas, very difficult to locate. They are also part of the attrition level. But a clarity is also given in the dataset related to the replacement household like a replacement household was randomly selected in the same neighbourhood to refresh the sample. This has led to 2134 new households being included in the IHDS-2 sample. So, that has been contacted to the neighbourhood and more or less the same nature of sample has been replaced. That is of 2134 new households. These are called new replacement household. So, replacement households are identified by a 9 in the split file 9 is the code entered for the replacement household.

(Refer Slide Time: 12:20)

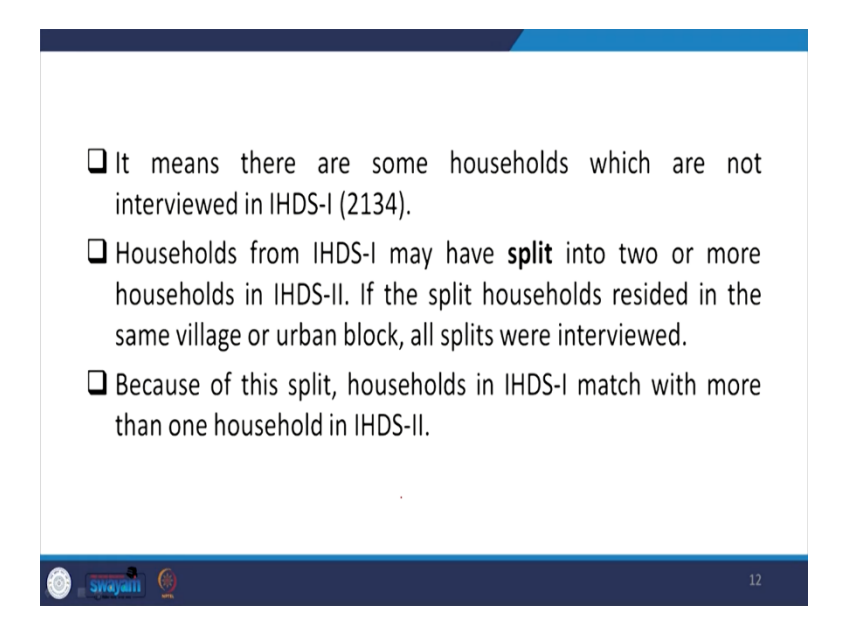

It means there are some households which are not interviewed in IHDS-1. Basically, since they are replaced in a new survey. That is very clear that number that is of 2134 have not been included or were not including IHDS-1. So, households from IHDS-1 may have split into two or more households in IHDS-2. Like one household between IHDS-1 and IHDS-2 the number of years, from 2005 till 2011-12 around 5-6 years in between, there are high possibility of some split households.

One household gets split to two or more households. And they are all included in IHDS-2. If the split household resided in the same village or urban block. All splits were included for survey. Because of the split households in IHDS-1 match with more than one households in IHDS-2. Because of the split. So, the total number of household surveyed in IHDS-2 is what exactly that is.

(Refer Slide Time: 13:42)

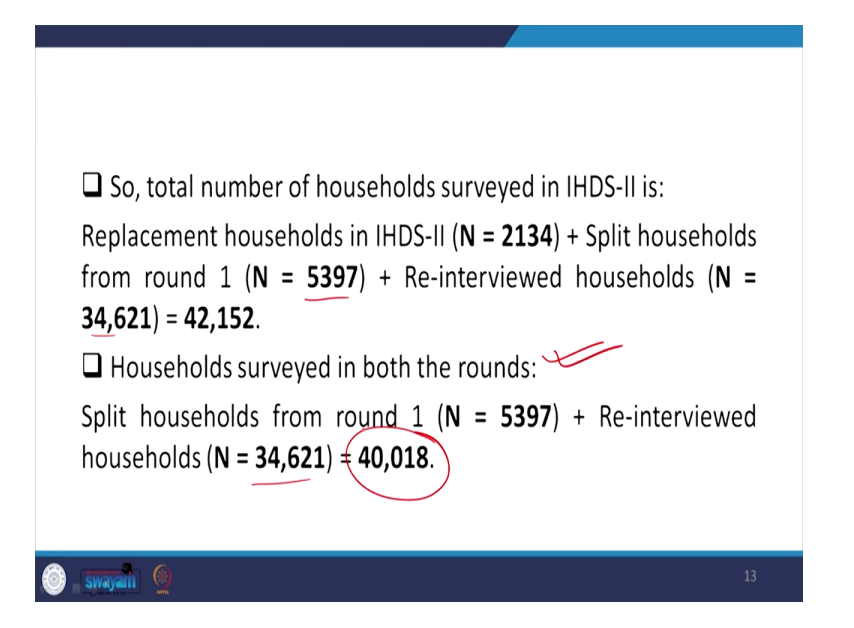

N equal to 2134, plus 2134. We have said that the new replacement households, and the split household that would of 5397 plus re-interviewed households. So, they are of 34621 in total it is of 42152. So, the total observation we get in IHDS-2 but they may not be entirely of longitudinal type, entirely of final types. The exact number we are going to discuss right now.

Households surveyed in both the rounds, this is more important to be noted for our analysis that is split household from around 5397 that we have already mentioned, plus the re-interviewed that is of this. So, 34621 if you add these two. So, both the rounds and their observations are now similar and that is of 40018 number similar in both rounds.

(Refer Slide Time: 14:54)

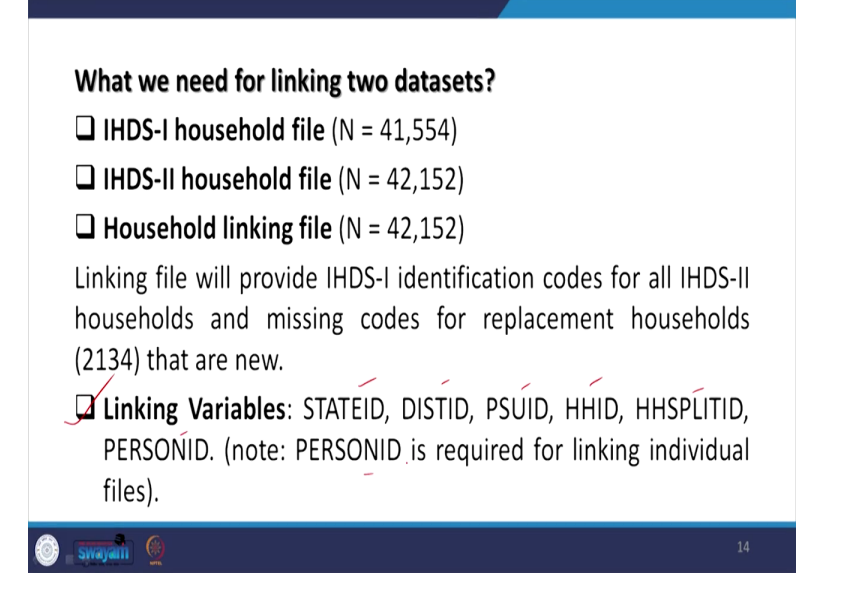

And this number is important for panel analysis. Coming to the linking of two datasets once again to mention that IHDS-1 household in total were of 41554 and in two it is 42152 household link file contains household linking, file contains the entire 42152 households so linking file will provide IHDS-1 identification codes for all IHDS-2 households and missing codes for replacement households that we have already mentioned, as 9 is the code with the number 2134, And those are very new.

Coming to the linking variables, mark it very carefully linking variables. They are specifically state ID, district ID, psu ID, HHID, household basically the ID label. Then this is of primary sample unit they have defined then with an id this is the split id and this is person ID. So, to be noted here that the person ID is required, especially this particular ID is required when we are linking for the individual files, not for the household files.

(Refer Slide Time: 16:18)

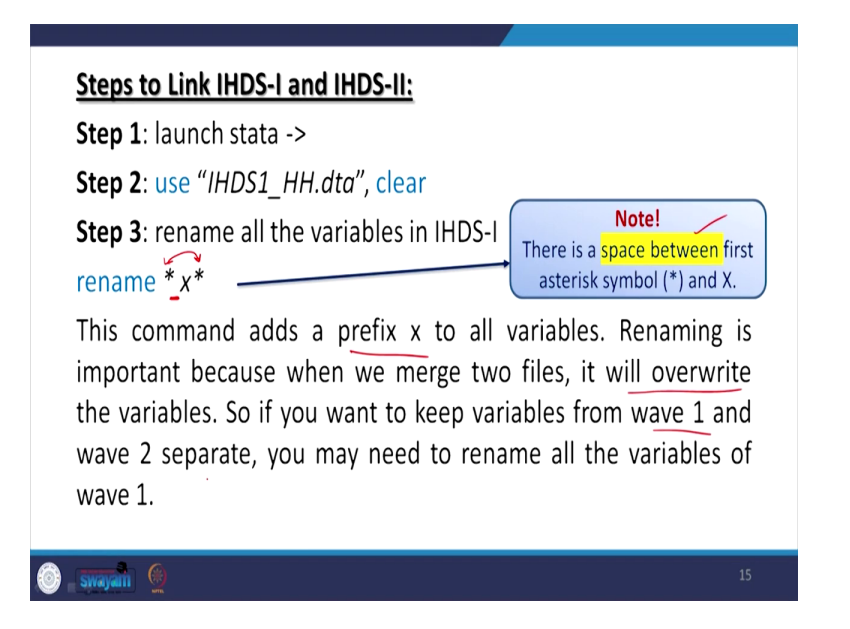

Coming to the steps of linking IHDS and IHDS-2, we need to launch the data now onwards, for another 15 to 20, around 13-14 slides will be experimenting with the original data for linking its one and two to make a panel data. With 40000, the number of which already 40018 is the number and wanted to find out by linking. So, let us use the dataset that is IHDS-1 household data. At this moment we are linking and we will open.

But I wanted to mention here that in order to get the link very clearly it might be the case that both the datasets that is IHDS-1 household and IHDS-2 household datasets have the same name, If the same name is there but we are linking from Masters to the new both the variable name might be merged with the same name and the information with the new variable that will be identified in the mod database will carry the master's variable name.

So, what does this mean basically when it has two variables separately and to both the variables, give different information. But, we are carrying the same name that will be misleading. Alright. Since both the variables are different in different rounds and they give different information, so in order to differentiate the variables, we are renaming the variable. first of all, we rename the one dataset that is IHDS-1.

So, you need to rename the entire set of variables. Those are given in IHDS-1 household data. I suggest that you please likewise do for renaming of the variable name of a particular variable, then its new name, it gets renamed. But since we want to differentiate by all the variables with all

the variables in another round, for simplicity we take x is another indicator addition to the name of the variable.

So, the exact suggestion is that there is space mark here between the asterisks to asterisks mark. There is a space here. So, we are highlighting here there is space between first asterisks symbol and X, in between this space mark, if you will just do that, all the variables will be added with x. We are going to show it, with the IHDS-1 household data. So, it is here.

(Refer Slide Time: 19:16)

| ew T 4 x<br>hitter commands here 0                                                                                                    |                                                                                                    |                                                                                                    |                                                                                                    |                                                                                                    |                                                                                                    |                                                                                                    |                                                                                                    |
|----------------------------------------------------------------------------------------------------|----------------------------------------------------------------------------------------------------|----------------------------------------------------------------------------------------------------|----------------------------------------------------------------------------------------------------|----------------------------------------------------------------------------------------------------|----------------------------------------------------------------------------------------------------|----------------------------------------------------------------------------------------------------|----------------------------------------------------------------------------------------------------|
| Command or                                                                                                    | Special Edition                                                                                                    | 4905 Lake<br>College 5                                                                                                    | way Drive<br>Itation, Texas 77845 USA                                                                                                    |                                                                                                    |                                                                                                    | Variables                                                                                                    | ¥ 0                                                                                                    |
|                                                                                                    |                                                                                                    | 800-STATA<br>979-696-4                                                                                                    | -PC http://www.stati<br>600 stata@stata.com                                                                                                    | com                                                                                                    |                                                                                                    | Name                                                                                                    | Level                                                                                                    |
| use "G\panel data analysis\                                                                                                    |                                                                                                    | 979-696-4                                                                                                    | 601 (fax)                                                                                                    |                                                                                                    |                                                                                                    | xCASEID                                                                                                    | HH ID: 11 byte stn                                                                                                    |
| rename ' x'                                                                                                    | it-student Wata lab perpet                                                                                                    | and linear                                                                                                    |                                                                                                    |                                                                                                    |                                                                                                    | STATED                                                                                                    | State code                                                                                                    |
| rename xSTATEID STATEID                                                                                                    | Notal Autor: 4111                                                                                                    | DEDRIVES #                                                                                                    |                                                                                                    |                                                                                                    |                                                                                                    | OISTID                                                                                                    | District code                                                                                                    |
| rename x0IS1ID 0IS1ID<br>rename xPSUID PSUID                                                                                                    | Licensed to: IIT                                                                                                    | Roorkee                                                                                                    |                                                                                                    |                                                                                                    |                                                                                                    | PSUID<br>HHID2005                                                                                                    | PSU: village/neigh.<br>Household ID                                                                                                    |
| rename xHHID HHID2005                                                                                                    |                                                                                                    |                                                                                                    |                                                                                                    |                                                                                                    |                                                                                                    | HHSPUTID20                                                                                                    | L. Split household ID                                                                                                    |
| rename xHHSPUTID HHSPL                                                                                                    | lotes:<br>1. Unicode is suppor                                                                                                    | ted: see help unicod                                                                                                    | e advice.                                                                                                    |                                                                                                    |                                                                                                    | иОнн                                                                                                    | HH ID 9-digit uniq                                                                                                    |
|                                                                                                    | 2. Maximum number of                                                                                                    | variables is set to                                                                                                    | 5000; see help set_maxvar.                                                                                                    |                                                                                                    |                                                                                                    | A XIDPSU                                                                                                    | PSUID 6-digit uni.                                                                                                    |
|                                                                                                    | use "C:\panel data analys                                                                                                    | is/IHDS1 HH.dta"                                                                                                    |                                                                                                    |                                                                                                    |                                                                                                    | XOISTNAME                                                                                                    | District codes with                                                                                                    |
| (                                                                                                    | (India Ruman Development Su                                                                                                    | rvey (IRDS), 2005, H                                                                                                    | iousehold)                                                                                                    |                                                                                                    |                                                                                                    | xDIS101                                                                                                    | H1sp: District ID C.                                                                                                    |
|                                                                                                    | rename * x*                                                                                                    |                                                                                                    |                                                                                                    |                                                                                                    |                                                                                                    | YURBAN                                                                                                    | Census 2001 villa.                                                                                                    |
|                                                                                                    |                                                                                                    |                                                                                                    |                                                                                                    |                                                                                                    |                                                                                                    | E XMETRO6                                                                                                    | Largest 6 metro ar.                                                                                                    |
|                                                                                                    | rename ESTATEID STATEID                                                                                                    |                                                                                                    |                                                                                                    |                                                                                                    |                                                                                                    | Properties                                                                                                    | u u                                                                                                    |
|                                                                                                    |                                                                                                    |                                                                                                    |                                                                                                    |                                                                                                    |                                                                                                    | 4 Variables                                                                                                    |                                                                                                    |
|                                                                                                    | rename #DISTID DISTID                                                                                                    |                                                                                                    |                                                                                                    |                                                                                                    |                                                                                                    | Name                                                                                                    | HHID2005                                                                                                    |
|                                                                                                    |                                                                                                    |                                                                                                    |                                                                                                    |                                                                                                    |                                                                                                    | Label                                                                                                    | Household ID                                                                                                    |
|                                                                                                    | rename xPSUID PSUID                                                                                                    |                                                                                                    |                                                                                                    |                                                                                                    |                                                                                                    | Type                                                                                                    |                                                                                                    |
|                                                                                                    |                                                                                                    |                                                                                                    |                                                                                                    |                                                                                                    |                                                                                                    | Value label                                                                                                    | HHD                                                                                                    |
| -                                                                                                    | rename wHHID HHID2005                                                                                                    |                                                                                                    |                                                                                                    |                                                                                                    |                                                                                                    | Notes                                                                                                    |                                                                                                    |
|                                                                                                    |                                                                                                    |                                                                                                    |                                                                                                    |                                                                                                    |                                                                                                    | 4 Data                                                                                                    | NUMBER AND ADDRESS                                                                                                    |
|                                                                                                    | rename xERSPLITID RESPLIT                                                                                                    | 102005                                                                                                    |                                                                                                    |                                                                                                    |                                                                                                    | Label                                                                                                    | India Human De                                                                                                    |
|                                                                                                    |                                                                                                    |                                                                                                    |                                                                                                    |                                                                                                    |                                                                                                    | <ul> <li>Notes</li> </ul>                                                                                                    |                                                                                                    |
|                                                                                                    |                                                                                                    |                                                                                                    |                                                                                                    |                                                                                                    |                                                                                                    | Variables                                                                                                    | 945                                                                                                    |
| C.                                                                                                    | ommand                                                                                                    |                                                                                                    |                                                                                                    |                                                                                                    |                                                                                                    | Observations     Size                                                                                                    | 41,554<br>100.97M                                                                                                    |
|                                                                                                    |                                                                                                    |                                                                                                    |                                                                                                    |                                                                                                    |                                                                                                    | Memory                                                                                                    | 160M                                                                                                    |
| SE 151<br>Edit Data Graphics Statistics                                                                                                    | Uter Exc                                                                                                    | 1 2 3                                                                                                    | <sup>\$</sup> 4 <sup>%</sup> 5 <sup>^</sup> 6 <sup>&amp;</sup> 7                                                                                                    | 890                                                                                                    | e Bksp                                                                                                    | - 10(                                                                                                    | = 0                                                                                                    |
| aSE ISI<br>Edit Data Graphics Statistics<br>V T 3 X<br>Iter commands here 0                                                                                                    | Uter<br>Esc - ,<br>Tab q<br>Caps                                                                                                    | 1 <sup>10</sup> 2 * 3<br>w e r<br>a s d                                                                                                    | <sup>8</sup> 4 <sup>%</sup> 5 <sup>°</sup> 6 <sup>®</sup> 7<br>Ityui<br>fghj                                                                                                    | <b>8</b> 9 0<br><b>9</b> 1 1                                                                                                    | i liksp<br>j liksp<br>j liksp<br>j liksp<br>j liksp<br>j liksp<br>j liksp<br>j liksp                                                                                                    | <ul> <li>Yaiables</li> <li>Fiter canab</li> </ul>                                                                                                    | 11/12/2020                                                                                                    |
| Est Data Giaphics Statistics<br>Est Data Giaphics Statistics<br>F T 3 ×<br>ter connands here<br>Connand JK                                                                                                    | Uter Ex - ,<br>Tab q<br>Caps Shift                                                                                                    | 1 <sup>10</sup> 2 <sup>10</sup> 3<br>w e r<br>a s d<br>z x c                                                                                                    | ∫ <sup>5</sup> 4 <sup>№</sup> 5 <sup>^</sup> 6 <sup>®</sup> 7<br>t y u i<br>f g h j<br>v b n r                                                                                                    | ■ 8 9 0<br>0 p 1 7 7<br>k 1 : 1 . 1 . 1 . 1 . 1 . 1 . 1 . 1 . 1 .                                                                                                    | Eissp<br>1 V Del<br>Shift                                                                                                    | <ul> <li>Variables</li> <li>Fiter variables</li> <li>Name</li> </ul>                                                                                                    | to here<br>Label                                                                                                    |
| SEIST<br>Total Graphics Standings<br>Total Standings<br>Total X<br>er commands here<br>animand J.C.<br>There are so dems to show.                                                                                                    | Uter Esc<br>Tab q<br>Caps<br>Shift<br>Static<br>Ctrl 4                                                                                                    | a s d<br>Z x c                                                                                                    | § 4 <sup>%</sup> 5 <sup>^</sup> 6 <sup>®</sup> 7<br>t y u i<br>f g h j<br>v b n r                                                                                                    | 8 9 0                                                                                                    | Bitop<br>1 V Det<br>Shift<br>T Fn                                                                                                    | <ul> <li>Variables</li> <li>Efter variables</li> <li>Name</li> </ul>                                                                                                    | to them to show.                                                                                                    |
| St 131       Got Data Graphics Stanting       Image: Image:                                                                                                    | Uner Esc<br>Tab q<br>                                                                                                    | a s d<br>Z x c                                                                                                    | § 4 <sup>™</sup> 5 <sup>°</sup> 6 <sup>™</sup> 7<br>t y u ji<br>f g h j<br>v b n r<br>∧t                                                                                                    | 8 (9 )0<br>0 p (1)<br>1 1 1 1 1 1 1 1 1 1 1 1 1 1 1 1 1 1 1                                                                                                     | Bitop<br>Bitop<br>J Del<br>Shift<br>T Fn                                                                                                    | Variables     Variables     Variables     Variables     Variables     Variables     vorth panel data andy. P                                                                                                    | In them to show.                                                                                                    |
| ESSI<br>at Data Gaptica Statistica<br>bit Data Gaptica Statistica<br>T 3 × 4 - 8 - 9 3<br>T 3 × 7<br>continuadi herr<br>or 0 familio to blow.                                                                                                    | Un Exc                                                                                                    | a s d<br>Z X C<br>AR                                                                                                    | [ <sup>5</sup> 4 ] <sup>™</sup> 5 <sup>°</sup> 6 <sup>®</sup> 7<br>[t ]y ]u ]i<br>[f ]g [h ]i<br>[v ]b ]n ]r<br>µ ]art                                                                                                    |                                                                                                    | Bitop<br>1 Del<br>Shift<br>Fn                                                                                                    | Yaiables     Variables     Variables     Variables     Variables     Name     Name     variables     variables     variabl                                                                                                    | Liner<br>Label<br>No items to those.                                                                                                    |
| 151       t       bits       capho:       Standic       tit       tit <td>Urr Ssc - ,<br/>Tab q<br/>Caps - ,<br/>Salt State<br/>Sp</td> <td>1 9 2 3<br/>w e r<br/>a 5 d<br/>z x c<br/>Alt</td> <td>\$ 4         % 5         6         % 7           t         y         u         p           f         g         h         j           v         b         n         n           At         At         At</td> <td>8         9         0         -           0         P         1         0           k         1         -         -           n         c, &gt;         -         -           n         c, &gt;         -         -           n         c, &gt;         -         -</td> <td>set</td> <td>Variables<br/>Variables<br/>Variables<br/>Kane<br/>extr porel data andy P<br/>E C 0</td> <td>ies here<br/>Label<br/>ho items to show.</td>                                                                                                    | Urr Ssc - ,<br>Tab q<br>Caps - ,<br>Salt State<br>Sp                                                                                                    | 1 9 2 3<br>w e r<br>a 5 d<br>z x c<br>Alt                                                                                                    | \$ 4         % 5         6         % 7           t         y         u         p           f         g         h         j           v         b         n         n           At         At         At                                                                                                    | 8         9         0         -           0         P         1         0           k         1         -         -           n         c, >         -         -           n         c, >         -         -           n         c, >         -         -                                                                                                    | set                                                                                                    | Variables<br>Variables<br>Variables<br>Kane<br>extr porel data andy P<br>E C 0                                                                                                    | ies here<br>Label<br>ho items to show.                                                                                                    |
| 1013     Graphics Statestics       1014     Graphics Statestics       1014     Graphics Statestics       1014     Graphics Statestics       1014     To a x       1014     To a x       1014     To a x       1014     To a x       1014     To a x       1014     To a x       1014     To a x       1014     To a x       1014     To a x                                                                                                    | Un Fie Con Con Con Con Con Con Con Con Con Con                                                                                                    | a s d<br>z x c<br>Alt<br>Cognoze New folder                                                                                                    | 3     4     % 5     6     % 7       1     1     1     1       f     9     h     j       v     b     n     n       At     At                                                                                                    | 8         9         0         .           0         P         1         P           k         1         2         7         %           m         <.p>.p         2         7         %           m         c         2         7         %           m         c         2         7         %           m         c         1         2         7         %           m         c         1         2         7         %           m         c         1         2         7         %           m         c         1         1         1         1         1                                                                                                    | Shift<br>Shift                                                                                                    | Variables                                                                                                    | ies here<br>Label<br>to items to those.                                                                                                    |
| SSI       t       the Graphic       the Graphic       the Gr                                                                                                    | Corr 20<br>State<br>20<br>Corr 20<br>Corr 20<br>C                                                                                                    | 1 2 3<br>W e r<br>a s d<br>2 X c<br>Art<br>Cogarae · New Islder<br>Doctrop<br>is Doctrop                                                                                                    | Image: Second second second | A 9 0 1 1 1 1 1 1 1 1 1 1 1 1 1 1 1 1 1 1                                                                                                    | State<br>2017 KS                                                                                                    | <ul> <li>Yarables</li> <li>Yarables</li></ul>                                                                                                    | In N LUZZON                                                                                                    |
| 351       It Data Gupton Statesco       It Data Gupton Statesco       It Data Gupton State                                                                                                    | Conference of the second second secon                                                                                                    | 1 2 3<br>W e r<br>a s d<br>z X c<br>Alt<br>Cognite - New Noter<br>Fonoties<br>Dominach<br>Spicent Places                                                                                                    | Image: second second | 8         9         0           0         p         1           0         p         1           1         cori         1           0         cori         1           0         cori         1                                                                                                    | Ser<br>2.24 KB<br>2.24 KB<br>2.                                                                                                    | Variables     Variables                                                                                                    | L N LUXAN                                                                                                    |
| Bai     Casho     Somma     Casho     Somma     T     P     P                                                                                                    | Correction of the second second secon                                                                                                    | 1 2 3 3<br>W e r<br>a 5 d<br>2 X C<br>AR<br>Cognite - New folder<br>Destrop<br>Destrop<br>Destrop<br>Destrop<br>Destrop<br>Destrop                                                                                                    | 5         4         %         5         6         6         7           1         1/         1/         1/         1/         1/         1/         1/         1/         1/         1/         1/         1/         1/         1/         1/         1/         1/         1/         1/         1/         1/         1/         1/         1/         1/         1/         1/         1/         1/         1/         1/         1/         1/         1/         1/         1/         1/         1/         1/         1/         1/         1/         1/         1/         1/         1/         1/         1/         1/         1/         1/         1/         1/         1/         1/         1/         1/         1/         1/         1/         1/         1/         1/         1/         1/         1/         1/         1/         1/         1/         1/         1/         1/         1/         1/         1/         1/         1/         1/         1/         1/         1/         1/         1/         1/         1/         1/         1/         1/         1/         1/         1/         1/                                                                                                    | 8         9         0         1           0         0         0         1         1           1         0         0         0         1         1           1         0         0         0         1         1         1           1         0         0         0         1         1         1         1         1         1         1         1         1         1         1         1         1         1         1         1         1         1         1         1         1         1         1         1         1         1         1         1         1         1         1         1         1         1         1         1         1         1         1         1         1         1         1         1         1         1         1         1         1         1         1         1         1         1         1         1         1         1         1         1         1         1         1         1         1         1         1         1         1         1         1         1         1         1         1         1         1 | Sear<br>2.244 48<br>2.207 48<br>2.207 4                                                                                                    | Variables<br>Variables<br>Effer sand<br>Name                                                                                                    | C                                                                                                    |
| (33)     stringer     (34) - ≤ - ≤ - ≤ - ≤ - ≤ - ≤ - ≤ - ≤ - ≤ -                                                                                                    | License in pro-                                                                                                    | 1                                                                                                    | Image: A manual strain strain strai       | 8         9         0         1           0         P         1         1           k         1         2         1           iii         crit         1         1           iii         crit         1         1           iiii         crit         1         1           iiii         crit         1         1           iiiiiiiiiiiiiiiiiiiiiiiiiiiiiiiiiiii                                                                                                    | 501<br>501<br>501<br>501<br>501<br>501<br>501<br>501<br>501<br>501                                                                                                    | Variables                                                                                                    | C     C     C     C                                                                                                    |
| IB3     IM     Data Graphic Statistics       IM     Data Graphic Statistics                                                                                                    | Arrow Carlos Carlos Car                                                                                                    | 1 2 3<br>W e r<br>a 5 d<br>2 x c<br>AR<br>Control<br>Dentrol<br>Dentrol | 3         4         % 5         6         6         7           1         1         1         1         1           1         1         1         1         1           1         1         1         1         1         1           1         1         1         1         1         1         1         1         1         1         1         1         1         1         1         1         1         1         1         1         1         1         1         1         1         1         1         1         1         1         1         1         1         1         1         1         1         1         1         1         1         1         1         1         1         1         1         1         1         1         1         1         1         1         1         1         1         1         1         1         1         1         1         1         1         1         1         1         1         1         1         1         1         1         1         1         1         1         1         1         1                                                                                                    | B         9         0         1           0         0         0         0         0           k         0         2         0         0           m         c         2         2         1           m         c         2         2         1           m         c         1         2         1           m         c         1         2         1           m         c         1         2         1           m         c         1         1         1           m         c         1         1         1         1           m         c         1         1         1         1         1           m         c         1         1         1         1         1         1         1         1         1         1         1         1         1         1         1         1         1         1         1         1         1         1         1         1         1         1         1         1         1         1         1         1         1         1         1         1         1                                                         | 5cm<br>2.34 K3<br>2.07 K8<br>2.34 K3<br>2.07 K8<br>105/9743<br>105/9743<br>105/9743                                                                                                    | Variables<br>Variables<br>Variab | C     C     |
| BD     Capton Stanting     Capton Stanting     Capton Stanting     T a k     Command by      T a k     Command by     T a k     Capton Stations     Capton Stations     Capton Station     Capton Stations     Capton Stations     Capton Statio                                                                                                    | Correction of the second second secon                                                                                                    | 1         0         2         8         0           a         5         d         2         X         C           AZ         X         C         AX         D         D                                                                                                    | 1         4         5         6         0         7           1         1         1         1         1         1           1         1         1         1         1         1         1           1         1         1         1         1         1         1         1         1         1         1         1         1         1         1         1         1         1         1         1         1         1         1         1         1         1         1         1         1         1         1         1         1         1         1         1         1         1         1         1         1         1         1         1         1         1         1         1         1         1         1         1         1         1         1         1         1         1         1         1         1         1         1         1         1         1         1         1         1         1         1         1         1         1         1         1         1         1         1         1         1         1         1         1         1                                                                                                    | 8         9         0         1           0         P         1         1         1           1         Crit         -         -         1         1           1         Crit         -         -         -         1         1           1         Crit         -         -         -         -         -         1         1         1         1         1         1         1         1         1         1         1         1         1         1         1         1         1         1         1         1         1         1         1         1         1         1         1         1         1         1         1         1         1         1         1         1         1         1         1         1         1         1         1         1         1         1         1         1         1         1         1         1         1         1         1         1         1         1         1         1         1         1         1         1         1         1         1         1         1         1         1         1         1  | 5ce<br>2.374 4.3<br>2.374 8.3<br>1.2376 8.<br>1.2376 8.<br>1.2376                                                                                                    | Yauldes     Yauldes     Yauldes     Yauldes     Tore reading     Tore reading     Tore and any. P     S                                                                                                    | C                                                                                                    |
| ESS<br>et Das Gapho Sontho<br>B C S + δ + df dS<br>et S + δ + df dS<br>et S + δ + df dS<br>et S + df dS<br>et S + df dS<br>et | Capa<br>Capa<br>Capa   | 1         0         2         3         3           2         X         C         7         3           2         X         C         7         7           3         2         X         C         7         7           4         2         X         C         7         7         7         7         7         7         7         7         7         7         7         7         7         7         7         7         7         7         7         7         7         7         7         7         7         7         7         7         7         7         7         7         7         7         7         7         7         7         7         7         7         7         7         7         7         7         7         7         7         7         7         7         7         7         7         7         7         7         7         7         7         7         7         7         7         7         7         7         7         7         7         7         7         7         7         7         7         7                                                                                                    | Image: Section 1         Image: Section 1         Image: Section 1<                                                                                                    | 8         9         0           0         P         0           1         0         P         0           1         0         P         0           1         0         P         0           1         0         P         0           1         0         P         0           1         0         P         0           1         0         P         0           1         0         P         0           1         0         P         0           1         0         P         0           1         0         P         0           1         0         P         0           1         0         P         0           1         P         0         0           1         P         0         0           1         P         0         0           1         P         0         0           1         P         0         0           1         P         0         0                                                                                                    | See<br>2,544,83<br>2,524,84<br>2,524,84<br>2,527,84<br>2,527,547,547,547,547,547,547,547,547,547,54                                                                                                    | Vesibles<br>Vesibles<br>Three<br>Ref apprend and any. P                                                                                                    | The NUMBER OF STREET                                                                                                    |
| ESS<br>et Das Gapho Sontos<br>Sontos V Sontos<br>T is<br>connuad reg 0<br>neural R 0<br>R 1<br>R 1<br>R 1<br>R 1<br>R 1<br>R 1<br>R 1<br>R 1                                                                                                    | Or Cap Cap Cap Cap Cap Cap Cap Cap Cap Cap                                                                                                    | A     Control     Control     Contro     Control     Control     Control     Control     Control                                                                                                    | 1         4         5         6         0         7           1         1         1         1         1         1           1         1         1         1         1         1         1           1         1         1         1         1         1         1         1         1         1         1         1         1         1         1         1         1         1         1         1         1         1         1         1         1         1         1         1         1         1         1         1         1         1         1         1         1         1         1         1         1         1         1         1         1         1         1         1         1         1         1         1         1         1         1         1         1         1         1         1         1         1         1         1         1         1         1         1         1         1         1         1         1         1         1         1         1         1         1         1         1         1         1         1         1                                                                                                    | B         9         0         1           0         0         0         0         0           1         0         0         0         0           1         0         0         0         0           1         0         0         0         0           1         0         0         0         0           1         0         0         0         0           1         0         0         0         0           1         0         0         0         0           1         0         0         0         0           1         0         0         0         0           1         0         0         0         0           1         0         0         0         0           1         0         0         0         0           1         0         0         0         0           1         0         0         0         0           1         0         0         0         0                                                                                                    | Bits         Fr           9-10         -           9-11         -           9-11         -           9-11         -           9-11         -           9-11         -           9-11         -           9-11         -           9-11         -           9-11         -           9-11         -           9-11         -           9-11         -           9-11         -           9-11         -           9-11         -           9-11         -           9-11         -           9-11         -           9-11         -           9-11         -           9-11         -           9-11         -           9-11         -           9-11         -           9-11         -           9-11         -           9-11         -           9-11         -                                                                                                    | Vaulles<br>Vaulles<br>Nor<br>Nor<br>Nor<br>Nor<br>Nor<br>Nor<br>Nor<br>Nor<br>Nor<br>Nor                                                                                                    | C     C     C     C                                                                                                    |
| ESS<br>et Das Gupho Sontion<br>to the Company of the second<br>to the second base<br>error are to ben't to box.<br>Sontial Second Second Secon                                                                                                    | Correction of the second second secon                                                                                                    | A     Coprate     Coprate                                                                                                    | 1         4         5         6         0         7           1         1         1         1         1         1           1         1         1         1         1         1         1           1         1         1         1         1         1         1         1         1         1         1         1         1         1         1         1         1         1         1         1         1         1         1         1         1         1         1         1         1         1         1         1         1         1         1         1         1         1         1         1         1         1         1         1         1         1         1         1         1         1         1         1         1         1         1         1         1         1         1         1         1         1         1         1         1         1         1         1         1         1         1         1         1         1         1         1         1         1         1         1         1         1         1         1         1                                                                                                    | B         9         0           I         P         I           I         Crit         I           II         Crit         I           III         Crit         I           III         Crit         I           IIII         Crit         I           IIIIIIIIIIIIIIIIIIIIIIIIIIIIIIIIIIII                                                                                                    | 5ar<br>2.344 43<br>2.327 48<br>2.327 48<br>2.327 48<br>10.529 48<br>10.529                                                                                                    | Values                                                                                                    | The NUMBER                                                                                                    |
| ABI       et     Data Graphica Standing       B     B     - df - df - df - df       B     B     - df - df - df       Contracting the bare     0       extracting the bare     0       here are no forms to above.     0       a     0       a     0       a     0       a     0       b     0       b     0       a     0       b     0       b     0                                                                                                    | Capa<br>Capa<br>Capa   | A      Constant     Constant     Consta                                                                                                    | Image: A manual stress and the stress and the stress and t       | B         9         0           0         P         0           0         P         0           10         Col         0           10         Col         0                                                                                                    | Bitop           Shit         Per           Shit         Fm           2,548,48         Fm           2,548,48         Fm           2,549,48         Fm                                                                                                    | Validis                                                                                                    | Lord     Lord                                                                                                    |
| XESS        Left Das Gaphen Stender        Life Tar And State        Life Tar And State        Variation        Named        Named                                                                                                    | Or Cap Cap Cap Cap Cap Cap Cap Cap Cap Cap                                                                                                    | A Compare      Compare                                                                                                    | 1         4         5         6         0         7           1         1         1         1         1           1         1         1         1         1           1         1         1         1         1         1           1         1         1         1         1         1         1         1         1         1         1         1         1         1         1         1         1         1         1         1         1         1         1         1         1         1         1         1         1         1         1         1         1         1         1         1         1         1         1         1         1         1         1         1         1         1         1         1         1         1         1         1         1         1         1         1         1         1         1         1         1         1         1         1         1         1         1         1         1         1         1         1         1         1         1         1         1         1         1         1         1                                                                                                    | B         9         0           I         Crit         I         I           I         Crit         I         I         I           I         Crit         I         I         I         I           I         Crit         I         I         I         I         I           I         Crit         I         I    | Bits         Fr           •         Fr           •         Fr                                                                                                    | Variables<br>Variables<br>Variables                                                                                                    | T R INDEXES                                                                                                    |
| All bit     Capiton Stanting       If Dials Gaption Stanting       If If I are dependent of the stanting       If I are dependent of the stanting       If I are dependent of the stanting       If I are dependent of the stanting       If I are dependent of the stanting                                                                                                    | Correction of the second second secon                                                                                                    | Control      Control     Control     Contro     Contro     Control     Control     Control     Control     Co                                                                                                    | 1         4         5         6         0         7           1         1         1         1         1         1           1         1         1         1         1         1           1         1         1         1         1         1         1         1         1         1         1         1         1         1         1         1         1         1         1         1         1         1         1         1         1         1         1         1         1         1         1         1         1         1         1         1         1         1         1         1         1         1         1         1         1         1         1         1         1         1         1         1         1         1         1         1         1         1         1         1         1         1         1         1         1         1         1         1         1         1         1         1         1         1         1         1         1         1         1         1         1         1         1         1         1         1                                                                                                    | B         9         0           I         P         I           I         Crit         I           II         Crit         I           III         Crit         I           III         Crit         I           IIII         Crit         I           IIIIIIIIIIIIIIIIIIIIIIIIIIIIIIIIIIII                                                                                                    | 5ar<br>2.34 4.3<br>2.32 4.4<br>2.32 2.4<br>12.32 4.4<br>12.32 4.4<br>12.32 4.4<br>12.32 4.4<br>13.32 4.4<br>13.34 4.4<br>13.34 4.4<br>13.34 4.4<br>14.34 4.4<br>14.34 4.44 4.44 4.44 4.44 4.44 4.44 4.44                                                                                                    | Values                                                                                                    | T R INTERNE                                                                                                    |
| AB131     Capton Standard       If Data Gapton Standard     If If I and I and I a                                                                                                    | A Capa<br>Capa<br>Capa | 0         2         3         3         0         7         7           a         5         d         2         X         C         7         7         7         7         7         7         7         7         7         7         7         7         7         7         7         7         7         7         7         7         7         7         7         7         7         7         7         7         7         7         7         7         7         7         7         7         7         7         7         7         7         7         7         7         7         7         7         7         7         7         7         7         7         7         7         7         7         7         7         7         7         7         7         7         7         7         7         7         7         7         7         7         7         7         7         7         7         7         7         7         7         7         7         7         7         7         7         7         7         7         7         7         7                                                                                                    | Image: Section 1         Image: Section 2         Image: Section 2         Image: Section 2           Image: Section 2         Image: Section 2         Image: Section 2         Image: Section 2           Image: Section 2         Image: Section 2         Image: Section 2         Image: Section 2         Image: Section 2           Image: Section 2         Image: Section 2         Image: Section 2         Image: Section 2         Image: Section 2           Image: Section 2         Image: Section 2         Image: Section 2         Image: Section 2         Image: Section 2           Image: Section 2         Image: Section 2         Image: Section 2         Image: Section 2         Image: Section 2           Image: Section 2         Image: Section 2         Image: Section 2         Image: Section 2         Image: Section 2           Image: Section 2         Image: Section 2         Image: Section 2         Image: Section 2         Image: Section 2           Image: Section 2         Image: Section 2         Image: Section 2         Image: Section 2         Image: Section 2         Image: Section 2           Image: Section 2         Image: Section 2         Image: Section 2         Image: Section 2         Image: Section 2         Image: Section 2         Image: Section 2         Image: Section 2         Image: Section 2         Image: Section 2         Image: Section 2                                                                                                    | B         9         0           0         P         0           0         Crit         0           0         Crit         0           0         Crit         0           0         Crit         0           0         Crit         0           0         Crit         0           0         Crit         0           10         Crit         0           10         Crit         0                                                                                                    | Bilop           Shit         Per           Shit         Fm           2,548,48         Per           2,548,48         Per           2,549,49         Per                                                                                                    | Validis                                                                                                    | T R INTERNE                                                                                                    |
| OTINI     (eff) Out 6 Capton Standow     (f) Out 6 Capton Standow     (f) Out 6 Capton Standow     (f) Out 7 Capton Standow     (f) Out 7 Capton Out 7 Capton Out 7 Capt                                                                                                    | Or Cap<br>Cap<br>Later of the second second                                                                                                    | A Constant of the second of the second                                                                                                    | 1         4         5         6         0         7           1         1         1         1         1         1           1         1         1         1         1         1         1           1         1         1         1         1         1         1         1         1         1         1         1         1         1         1         1         1         1         1         1         1         1         1         1         1         1         1         1         1         1         1         1         1         1         1         1         1         1         1         1         1         1         1         1         1         1         1         1         1         1         1         1         1         1         1         1         1         1         1         1         1         1         1         1         1         1         1         1         1         1         1         1         1         1         1         1         1         1         1         1         1         1         1         1         1                                                                                                    | B         9         0           I         Crit         -         -           I         Crit         -         -         -           I         Crit         -         -         -         -           I         Crit         -         -         -         -         -           I         Crit         -         -         -         -         -         -         -         -         -         -         -         -         -         -         -         -         -         -         -         -         -         -         -         -         -         -         -         -         -         -         -         -         -         -         -         -         -         -         -         -         -         -         -         -         -         -         -         -         -         -         -         -         -         -         -         -         -         -         -         -         -         -         -         -         -         -         -         -         -         -         -         -         -         -    | 5cm<br>2.307.48.4<br>2.307.48.4<br>2.307.48.4<br>10.104.48.4<br>10.104.48.48.4<br>10.104.48.48.4<br>10.104.48.48.48.48.48.48.48.48.48.48.48.48.48                                                                                                    | Variables     Variables                                                                                                    | To Re 11/12/2008                                                                                                    |
| AB131       Left Data Graphic Standard       I III - A - A - A - A - A - A - A - A -                                                                                                    | Capa<br>Capa<br>Capa   | Curran      Curran      C                                                                                                    | Image: Section 2010         Image: Section 2010                                                                                                    | B         9         0           P         0         0           R         0         0         0           R         Crit         -         0           B         Crit         -         -         0           B         Crit         -         -         0           B         Crit         -         -         0           B         Crit         -         -         0           B         Crit         -         -         -         -         -         -         -         -         -         -         -         -         -         -         -         -         -         -         -         -         -         -         -         -         -         -         -         -         -         -         -         -         -         -         -         -         -         -         -         -         -         -         -         -         -         -         -         -         -         -         -         -         -         -         -         -         -         -         -         -         -         -                         | 500<br>500<br>500<br>500<br>500<br>500<br>500<br>500<br>500<br>500                                                                                                    | Validis<br>Validis<br>Ture<br>Ture<br>Constant for many<br>E - 0                                                                                                    | T R IVIDAD                                                                                                    |
| RED3     Gapta     Series       If Data Gapta     Series     If Series       If Series     If Series     If Series       If Series     If Series     If Series       If Series     If Series     If Series                                                                                                    | A Capacity of the second second secon                                                                                                    | A     Constant     Constant     Constan                                                                                                    | 1         4         5         6         0         7           1         1         1         1         1         1           1         2         1         1         1         1         1           1         2         1         1         1         1         1         1         1         1         1         1         1         1         1         1         1         1         1         1         1         1         1         1         1         1         1         1         1         1         1         1         1         1         1         1         1         1         1         1         1         1         1         1         1         1         1         1         1         1         1         1         1         1         1         1         1         1         1         1         1         1         1         1         1         1         1         1         1         1         1         1         1         1         1         1         1         1         1         1         1         1         1         1         1                                                                                                    | 8         9         0           I         Crit         I         I           I         Crit         I         I         I           I         Crit         I         I         I         I           I         Crit         I         I         I         I         I           I         Crit         I         I    | 5ar<br>23748<br>23748<br>23 | Variables<br>Variables<br>Variables                                                                                                    | E R 12/22/00                                                                                                    |
| RED3     Coppen Statute       If Das Gapten Statute     If I I I I I I I I I I I I I I I I I I                                                                                                    | Constant from the second second secon                                                                                                    | Coperative Control of the control of the contr                                                                                                    | 1         4         5         6         0         7           1         1         1         1         1         1           1         1         1         1         1         1           1         1         1         1         1         1         1         1         1         1         1         1         1         1         1         1         1         1         1         1         1         1         1         1         1         1         1         1         1         1         1         1         1         1         1         1         1         1         1         1         1         1         1         1         1         1         1         1         1         1         1         1         1         1         1         1         1         1         1         1         1         1         1         1         1         1         1         1         1         1         1         1         1         1         1         1         1         1         1         1         1         1         1         1         1         1                                                                                                    | B         9         0           k         P         0           k         P         0                                                                                                    | 5ar<br>2.34 8.8<br>2.327 8.8<br>100,599.8<br>10,199.8<br>10,199                                                                                                    | Vasidis     Vasidis     Vasidis     Vasidis     Torrector     tore     tore                                                                                                    | In the LULEYONG CONTRACTOR OF CONTRACTOR OF |
| ACT 131         feet       (the Copies Graphen Strettens         (the Copies Strettens       (the Copies Strettens         (the Copies Strettens       (the Copies Strettens         (the Copies Stretens                                                                                                    | Verify and the set of the set of                                                                                                    | Constant     Constant                                                                                                    | Image: Section 1         Image: Section 2         Image: Section 2         Image: Section 2           Image: Section 2         Image: Section 2         Image: Section 2         Image: Section 2           Name         Example, addressed data         Image: Section 2         Image: Section 2           Name         Example, addressed data         Image: Section 2         Image: Section 2           Name         Example, addressed data         Image: Section 2         Image: Section 2           Image: Section 2         Image: Section 2         Image: Section 2         Image: Section 2           Image: Section 2         Image: Section 2         Image: Section 2         Image: Section 2           Image: Section 2         Image: Section 2         Image: Section 2         Image: Section 2           Image: Section 2         Image: Section 2         Image: Section 2         Image: Section 2           Image: Section 2         Image: Section 2         Image: Section 2         Image: Section 2           Image: Section 2         Image: Section 2         Image: Section 2         Image: Section 2         Image: Section 2           Image: Section 2         Image: Section 2         Image: Section 2         Image: Section 2         Image: Section 2           Image: Section 2         Image: Section 2         Image: Section 2         Image: S                                                                                                    | B         9         0           Crit                                                                                                    | 5 srit                                                                                                    | Validis<br>Validis<br>Tare<br>Tare<br>Tare<br>Tare<br>Tare                                                                                                    | Constant of the second second se     |
| COUNT<br>Ent Couples Section<br>Ent Couples Section<br>The Couples Section<br>Conservation<br>Ent Couples Section<br>Ent Couples<br>Ent Couples<br>Ent Coup                                                                                                    | Orread                                                                                                    | A Carper     A Carper                                                                                                    | 1         4         5         6         0         7           1         1         1         1         1         1           1         1         1         1         1         1         1           1         1         1         1         1         1         1         1         1         1         1         1         1         1         1         1         1         1         1         1         1         1         1         1         1         1         1         1         1         1         1         1         1         1         1         1         1         1         1         1         1         1         1         1         1         1         1         1         1         1         1         1         1         1         1         1         1         1         1         1         1         1         1         1         1         1         1         1         1         1         1         1         1         1         1         1         1         1         1         1         1         1         1         1         1                                                                                                    | B         9         0           I         Crit         I         I           I         Crit         I         I         I           I         Crit         I         I         I         I           I         Crit         I         I         I         I         I           I         Crit         I         I    | 5 cm<br>2 201 48<br>2 201 48                                                                                                    | Variables<br>Variables<br>Variables                                                                                                    | C     C     |

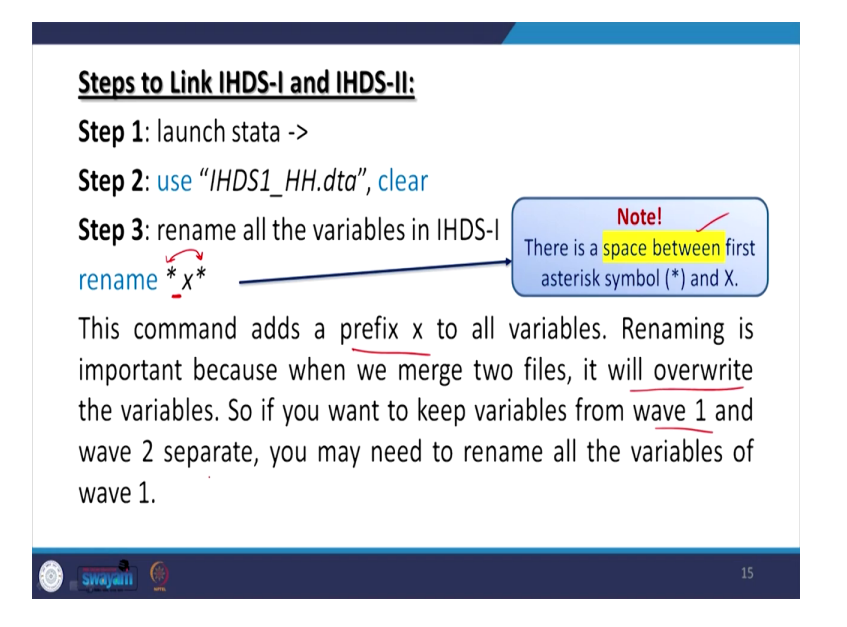

So, we are going to open it. It is here. IHDS-1 household data this is the one, isn't it? And so we will rename. Then asterisks say space is there then x and with asterisk enter. You just mark all the variables having added with x, x was not there earlier. All the variables are added with x before the variable name you just mark very carefully. X is there in every variable alright. Coming to the same interpretation.

This is what we have clarified, this command adds a prefix of x to all variables. Renaming is important because when we merge two files, it will overwrite the variables. So, if you want to keep variables from wave one, that is IHDS-1 and we have to separate. You want to just keep all the variables separate. You may need to rename all the variables and we have already renamed.

(Refer Slide Time: 20:34)

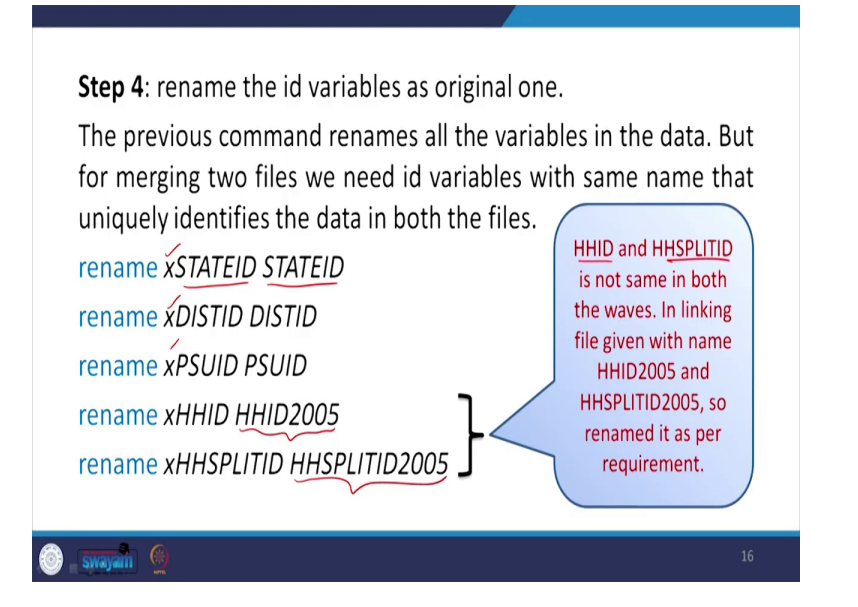

So, rename the id variables as original. One id variable to be original then only based on the id variable. Such as the similar id variable which are based on that. The same id will be carried to another one and that same information against the individual id will be added with different variables, different information. So, ID variables should be the same. What we will do? We will change the ID variable. We have now changed all ID variables to be added prefix with x, x is there. We will change to only the same name that is state ID.

Similarly, district ID, PSUID but another information to be very important that the household ID. Since we have changed the variable name of Particularly 2005. Our household ID is added with x but we wanted to mark that it is of 2005 households because in split ID we are going to the split folder, split file the variable name with HHID 2005 is given also a split household 2005 is given.

So, we have to make the renamed the household file to be HHID household ID with 2005. So, if you do that, simply renaming this we will get those name, which is going to be very useful. So, HHID and household split ID is not same in both the waves. Which I just said now. In linking file given with name HHID 2005. When HHID split ID2005. So, renamed it as per requirement. Since it is essential we will rename it. So, you can follow this step on your own and it is very easy to do alright. So, like we can do it so rename we will do it here. Alright. We will get to that clearly, so it is here, we will simply rename all those files. Alright.

(Refer Slide Time: 23:00)

| eview T # x                |                                         | 4905 Lakeway Drive                             | Variables                     | <b>T</b> 0 >        |
|----------------------------|-----------------------------------------|------------------------------------------------|-------------------------------|---------------------|
| hiter commands here        | Special Edition                         | College Station, Texas 77845 USA               | + Filter variable             |                     |
| Command                    |                                         | 800-STATA-PC http://www.stata.com              | Name                          | l raiar             |
| use 'Glassel data analysid | -                                       | 979-696-4601 (fax)                             | v ASEID                       | HH ID 11 bute sto   |
| rename i vi                |                                         |                                                | STATED                        | State rode          |
| resame (STATEID STATEID    | 25 student Stata Lab perpetu            | A LINNER                                       | DISTID                        | District code       |
| CONTRACTOR ON THE OWNER    | Berral Butters 47750                    | Conce.                                         | 8500                          | Kit ullaselseich    |
| rename vBCUID PSUID        | Licensed to: 11T p                      | orxee                                          | HH02005                       | Hourshold ID        |
| include a station station  |                                         |                                                | HILDOOD HILDOOD               | Fridaktion to       |
| comme annual AMU/2003      | Notes:                                  |                                                | HESPOTION.                    | NU ID 0 diaturia    |
| Tenanie Annoru tu nhoru-   | <ol> <li>Unicode is support.</li> </ol> | d; see help unicode_advice.                    | 1044                          | RH 10 9-0 git uniq. |
|                            | 2. Maximum number of                    | variables is set to 5000; see help set maxvar. | h MUYSO                       | PSUID 6-algitum_    |
|                            |                                         |                                                | PSTATED2                      | State codes, colu   |
|                            | . use "G:\panel data analysi            | NINDSI_NH.dta"                                 | LUSINAME                      | Danct codes with    |
|                            | (india Waman Development Sur-           | ey (ikus), zuus, kousesoid)                    | ¥JI5101                       | H1sp: District ID C |
|                            | . rename * x*                           |                                                | N.N.SAN                       | Census 2001 vita.   |
|                            |                                         |                                                | XV02180,00                    | Largest 6 metro ar  |
|                            | . rename xSTATEID STATEID               |                                                | Properties                    | ų.                  |
|                            |                                         |                                                |                               |                     |
|                            | VARIANA POTORID DISTIN                  |                                                | <ul> <li>Variables</li> </ul> |                     |
|                            |                                         |                                                | Name                          | HHID2005            |
|                            |                                         |                                                | (abe)                         | Household ID        |
|                            | . rename xPSUID PSUID                   |                                                | Type                          | int                 |
|                            |                                         |                                                | Format                        | %17.0g              |
|                            |                                         |                                                | Value label                   |                     |
|                            | . rename skeid skidzoos                 |                                                | Notes                         |                     |
|                            |                                         |                                                | 4 Data                        |                     |
|                            | . rename #RESPLITID RESPLITIO           | 2005                                           | Filename                      | UHDS1 HHLdta        |
|                            |                                         |                                                | Label                         | India Human Deve    |
|                            |                                         |                                                | <ul> <li>Notes</li> </ul>     |                     |
|                            |                                         |                                                | Vanables                      | 945                 |
|                            | Command                                 |                                                | a Observations                | 41,554              |
|                            |                                         |                                                | Size                          | 100.97M             |
|                            |                                         |                                                |                               | 160M                |
|                            |                                         |                                                | Sorted by                     |                     |
| Stata15                    |                                         |                                                |                               | CAP NUM C           |
|                            |                                         |                                                |                               |                     |

Simply, if you have renamed those ID, specifically the common ID which we wanted to discuss that state ID, district ID, PSUID has been removed with x and others are also removed with x and we added 2005 against to this HHID 2005 and HHID split ID 2005 rest variables we have kept it with x as the prefix. That is one of the guidance, have done it.

We have very clearly marked the variables. Those are common, we will sort those as for merging because there are two rounds. In any case, we have to merge with their common ID. So, this common ID which we have already defined and it has been already instructed in IHDS rounds also which are the common ID for both the periods and for individual periods.

So, since these are the common ID, we will sort first. As per the merging guidance we have already given in earlier lectures. So, we will sort it. We will simply sort those five IDs state ID these, this, this and this, and we will save and replace. Alright. So, with a name, I think it has already been saved.

(Refer Slide Time: 24:46)

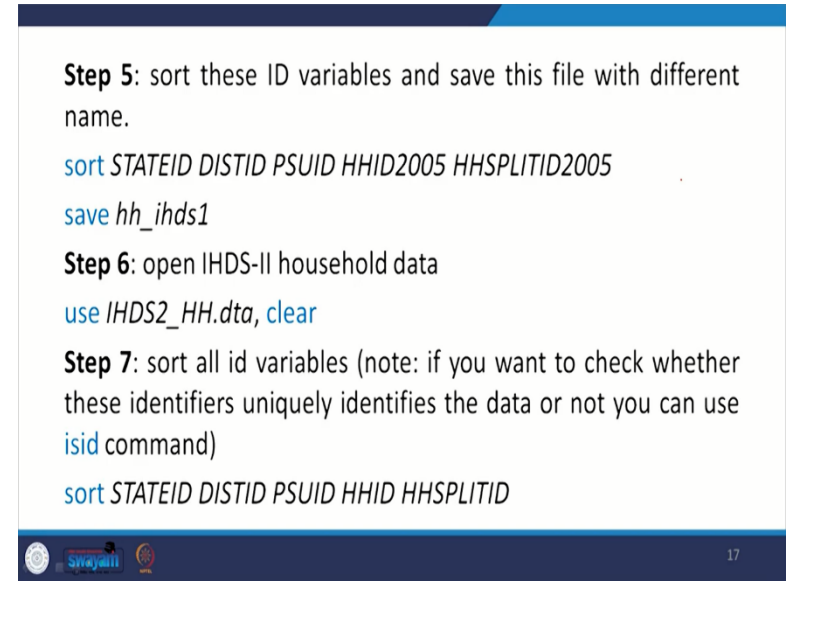

So, it is with IHDS-1 alright.

(Refer Slide Time: 24:47)

| Review T # X                             | 800-STATA-PC http://www.stata.com                                                | <ul> <li>Variables</li> </ul> | ÷.                   |
|------------------------------------------|----------------------------------------------------------------------------------|-------------------------------|----------------------|
| <ul> <li>Filter commands here</li> </ul> | 979-696-4601 (fax)                                                               | * Filter variabl              | es here              |
| # Command Jrc                            |                                                                                  | Name                          | Label                |
| use 'G\panel data analysis\              | Hata Lab perpetual License                                                       | xCASEID                       | HH ID: 11 byte stri  |
| 2 rename * x*                            | tal namer withstate                                                              | STATEID                       | State code           |
| rename xSTATEID STATEID                  | icensed to: 111 Koorkee                                                          | OIS 11D                       | District code        |
| rename x0ISTID DISTID                    |                                                                                  | PSUID                         | PSU: village/heigh   |
| rename xPSUID PSUID Notes:               |                                                                                  | HHID2005                      | Household ID         |
| rename xHHID HHID2005 1.                 | Unicode is supported; see help unicode_advice.                                   | ▲ CHSPLITID 20                | 05 plit household ID |
| rename xHHSPLITID HHSPL 2.               | Maximum number of variables is set to 5000; see help set_naxvar.                 | XIDHH                         | HH ID 9-digit uniq.  |
| sort STATEID DISTID PSUID.               |                                                                                  | xIDPSU                        | PSUID 6-digit uni    |
| . use "G:<br>(India Re                   | panel data analysis\impi_mm.dta"<br>an Development Durbay (INDS) 2005 Moutebold) | xSTATEID2                     | State codes, colla   |
| Consta and                               | an pereropent server (into), rees, economy                                       | XOISTNAME                     | District codes with. |
| . rename                                 | x.                                                                               | xOIST01                       | H1sp: District ID C. |
|                                          |                                                                                  | xURBAN                        | Census 2001 villa.   |
| . rename                                 | STATEID STATEID                                                                  | xMETRO6                       | Largest 6 metro ar.  |
|                                          |                                                                                  | E Properties                  | a<br>a               |
| . zenane                                 | DISTID DISTID                                                                    | · · · ·                       |                      |
|                                          |                                                                                  | <ul> <li>Variables</li> </ul> |                      |
|                                          | PSUID PSUID                                                                      | Name                          | HHSPLITID2005        |
|                                          |                                                                                  | Label                         | Split household      |
|                                          |                                                                                  | Type                          | int .                |
| . rename                                 | SHID SHID2005                                                                    | Format                        | %12.0g               |
|                                          |                                                                                  | Value label                   | HHSPLITID            |
| ·                                        |                                                                                  | Notes                         |                      |
| . Periane                                | MRSPEITED MRSPEITEDVOS                                                           | 4 Data                        |                      |
| . sort ST                                | TEID DISTID PSUID MHID2005 MHSPLITID2005                                         | Filename                      | IHO51_HHU8ta         |
|                                          |                                                                                  | Label                         | India Human De       |
|                                          |                                                                                  | <ul> <li>Notes</li> </ul>     |                      |
|                                          |                                                                                  | Variables                     | 945                  |
| Command                                  |                                                                                  | a Observations                | 41,554               |
| save hh il                               |                                                                                  | Sae                           | 100.97M              |
|                                          |                                                                                  | Memory                        | 160M                 |
|                                          |                                                                                  | Sorted by                     |                      |

So, you have already saved. So, we come to the guidance once again.

(Refer Slide Time: 24:54)

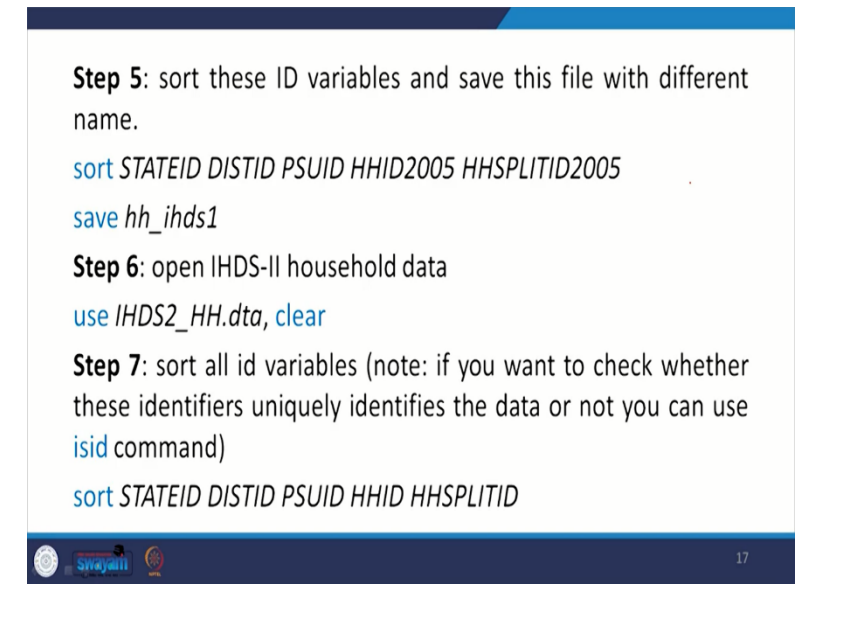

Coming to another step, the first step related to sorting, the important common IDs we have made. Now will process it for the IHDS-2 household. Similarly, will open IHDS-2 household data because now we are merging the household data. So, in this case, again, let me open that first. So, let me clear it here. So, where is clear.

(Refer Slide Time: 25:23)

| ile Edit Data Graphics Stati | tics User Window Help                                                              |                               |                     |
|------------------------------|------------------------------------------------------------------------------------|-------------------------------|---------------------|
|                              | 😫 🖪 O · O                                                                          |                               |                     |
| view T a -                   |                                                                                    | <ul> <li>Variables</li> </ul> | τ 8                 |
| Edu commente have            | Notes:                                                                             | A Comment                     | las here            |
| Tiner commands nere          | <ol> <li>Unicode is supported: see help unicode_advice.</li> </ol>                 | riter varias                  |                     |
| Command                      | <ol><li>Maximum number of variables is set to 5000; see help set maxvar.</li></ol> | Name                          | Label               |
| use 'G\panel data analysis\  | . use "G:\panel data analysis\IND51 NH.dta"                                        | SURVEY                        | 0H05-1 (2005) of L. |
| rename " x"                  | (India Human Development Survey (IHDS), 2005, Household)                           | STATED                        | HQ0 State code      |
| rename ISTATED STATED        |                                                                                    | UDID                          | HQU District code   |
| rename kuls nu uls nu        | . rename * x*                                                                      | PSUID                         | HQUPSU: Wrage/      |
| rename xPS0ID PS0ID          | rename x5TATEID STATEID                                                            | HHLD                          | HQ0 Household L.    |
| rename kning/ nng/2003       |                                                                                    | Instanto                      | Provi spiri nouser. |
| rename infrarunto miseu.     |                                                                                    | 10430                         | Psu la unique e un  |
| son shireb bishb rsolb.      | . rename xDISTID DISTID                                                            | WT.                           | Weight is SIDE T    |
| clear                        |                                                                                    | NOWT                          | Weight hhungs       |
| use "Gloanel data analysid   | , rename xPSUID PSUID                                                              | FWT                           | Integer weights in  |
| or other one entropy         | 1                                                                                  | INDEWT                        | Integer weights hh  |
|                              |                                                                                    | DISTO                         | District ID contect |
|                              | . rename xHHID HHID2005                                                            | 0.0.11                        |                     |
|                              |                                                                                    | Properties                    |                     |
|                              | rename xRKSPLITID RKSPLITID2005                                                    |                               |                     |
|                              |                                                                                    | <ul> <li>Variables</li> </ul> |                     |
|                              | . sort STATEID DISTID FSUID EMID2005 MESFLITID2005                                 | Name                          |                     |
|                              |                                                                                    | Label                         |                     |
|                              | . save nn_incai                                                                    | r)pe                          |                     |
|                              | real management and party                                                          | Value Label                   |                     |
|                              | . clear                                                                            | Notes                         |                     |
|                              |                                                                                    | 4 Data                        |                     |
|                              | . use "G:\panel data analysis\IRD52_EH.dta"                                        | Filename                      |                     |
|                              | (india muman bevelopment survey-11 (inus-11), 2011-12, mousenoid)                  | Label                         |                     |
|                              |                                                                                    | <ul> <li>Notes</li> </ul>     |                     |
|                              |                                                                                    | Variables                     | 758                 |
|                              |                                                                                    | Observations                  |                     |
|                              | Command                                                                            | Size                          | 109.74M             |
|                              | SOIT STATEID FSUID HMID HMISFLITID                                                 | Memory                        | 160M                |
|                              |                                                                                    | Sorted by                     | STATEID DISTID      |
| tata15                       |                                                                                    |                               | GR NUM              |
|                              |                                                                                    |                               |                     |

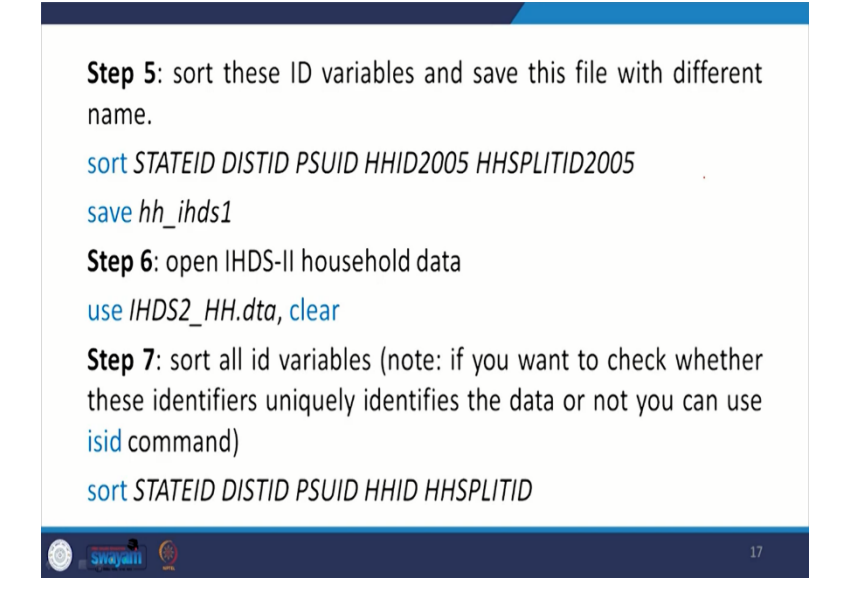

So, we will open the household two. Alright. This one, so this has been opened. It is in front of you, we will sort the important variables, those common IDs. Alright. So, this has already been sort. So, this step for you have now guided to you so sort all those indicator or important identifier, unique variables. We also check, check the IHDS ID as well. Just a minute, we have already sorted it out.

(Refer Slide Time: 26:10)

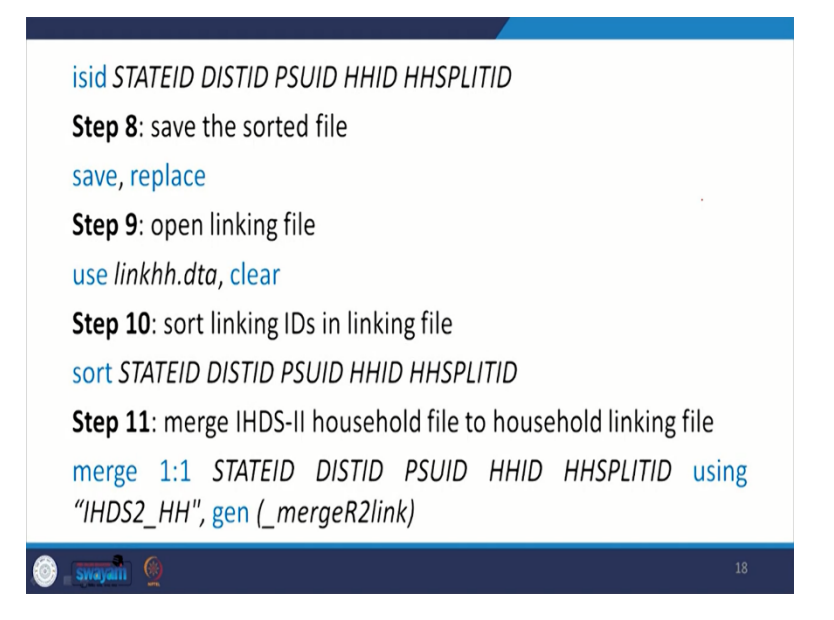

We can check their IHDS also, whether they are uniquely identified or not.

(Refer Slide Time: 26:13)

| leview T 3 ×                   | rename xSTATEID STATEID                                                                                                  | Variables                 | <b>T</b> Q ·         |
|--------------------------------|----------------------------------------------------------------------------------------------------|---------------------------|----------------------|
| City community have            |                                                                                                    | A Discourse               |                      |
| Intercomments nere             |                                                                                                    | The same                  | ves neve             |
| Command Jrc                    | . rename adistid distid                                                                                                  | name                      | Label                |
| use unpaner data analysis)     |                                                                                                    | SURVET                    | MOS-1 (2005) of L.   |
| rename «STATEID STATEID        | . rename xPSUID PSUID                                                                                                    | OKTO                      | HQU state code       |
| rename (DIKTED DIKTED          |                                                                                                    | 0010                      | HQ0 PS11 village/    |
| rename x00110 00110            |                                                                                                    | HHD                       | HOO Hourshold I      |
| rename xi JUD VIJD2005         | . ATIMIN ANALY MALEVAL                                                                                                   | HINGO                     | 100 Sold hoursh      |
| rename villiS0 ITTD MUSD       |                                                                                                    | IDESU                     | PSU id unique 6 di   |
| sort STATEID DISTID PSUID      | . rename xEMSPLITID EMSPLITID2005                                                                                        | IDHH                      | Household id uni     |
| size hh ibds]                  |                                                                                                    | WT                        | Weights in IHDS-II   |
| 0 clear                        | . SOFT STATELD DISTID FSUID WHIDZOUS WHEFLITIDZOUS                                                                       | NOWT                      | Weights hh->pop      |
| 1 use 'G\panel data analysis). | save hh ihds1                                                                                                    | FWT                       | Integer weights in   |
| sort STATEID PSUID HHID        | file hh_ihds1.dta saved                                                                                                  | INDEWT                    | Integer weights hh.  |
| 3 INIX STATELD PSUID HIND 459  |                                                                                                    | 015701                    | District ID convect. |
| 4 sort STATEID DISTID PSUID    | . clear                                                                                                    |                           |                      |
| 5 isid STATEID DISTID PSUID    | use (C.)mane) date analyzis/10002 00 dta:                                                                                | Properties                |                      |
|                                | (India Human Development Survey-11 (IHDS-II), 2011-12, Household)                                                        | <u> </u> •••              |                      |
|                                |                                                                                                    | 4 Variables               |                      |
|                                | . sort STATEID PSUID HHID HHSPLITID                                                                                      | II Name                   |                      |
|                                |                                                                                                    | Label                     | HQU UISTICT CODE     |
|                                | . Isid STATELD FAULD MELD MESPLITID<br>variables CTATELD POLID MELD MECHINELD do not unionally identify the observations | type                      | 101<br>101 101       |
|                                | r(159);                                                                                                    | Value Ishel               |                      |
|                                |                                                                                                    | Notes                     |                      |
|                                | . sort STATEID DISTID PSUID HHID HHSPLITID                                                                               | 4 Data                    |                      |
|                                |                                                                                                    | Filename                  | DIDS2 HH dta         |
|                                | . 1916 STATELD DISTLD PSOLD WALD WASPLITLD                                                                               | Label                     |                      |
|                                |                                                                                                    | <ul> <li>Notes</li> </ul> |                      |
|                                |                                                                                                    | Variables                 | 758                  |
|                                |                                                                                                    | Observations              |                      |
| Da la                          | Lommand                                                                                                    | Size                      | 109.74M              |
|                                |                                                                                                    | Memory                    | 160M                 |
|                                |                                                                                                    |                           |                      |

Simply will change a two IHDS. So, variable. These are not uniquely identifying the observations. Alright, State ID then district ID, PSUID then household, ID then split ID, 1, 2, 3, 4, 4 were only mentioned earlier. 4 to be 5, So, that is why there are some error mark. But it has been corrected. After understanding their unique identifiers, we have also saved and we have also sorted those file we will open the linking file, we will save it then save and replace then we will find the linking files.

(Refer Slide Time: 27:26)

| Concast Internet (Conception)     Conception     Conception                                                                                                    | mund her v<br>M v<br>M v<br>M v<br>M v<br>M v<br>M v<br>M v<br>M                                                                                                    | w Tax                        | . rename xXHID HHID2005                                                                                                    | • V | /ariables                     | <b>T</b> 9      |
|----------------------------------------------------------------------------------------------------|----------------------------------------------------------------------------------------------------|------------------------------|----------------------------------------------------------------------------------------------------|-----|-------------------------------|-----------------|
| Commad  Commad  Comma                                                                                                    | <pre>M</pre>                                                                                                    | iter commands here           |                                                                                                    |     | Kiter variable                |                 |
| with Compared the support         - with STATED DISTOR ProDUCE MEDICING MEDICING MEDICIN                                                                                                    | Add an angle.     Add an angle.     Add and angle.     Add and angle.     Add and angle.     Add and angle.     Add and angle.     Add and angle.     Add and angle.     Add angle.     Add angle.                                                                                                    | Command III                  | rename #MKSPLITID #MSSPLITID2005                                                                                                    |     | Name                          | Label           |
| <ul> <li>Her STATE DISTRIPTION RELATIONS REFERENCES</li> <li>Her STATE DISTRIPTION RELATIONS REFERENCES</li> <li>Her STATE DISTRIPTION RELATIONS REFERENCES</li> <li>Her STATE DISTRIPTION RELATIONS REFERENCES</li> <li>Her STATE DISTRIPTION RELATIONS REFERENCES</li> <li>Her STATE DISTRIPTION REFERENCES</li> <li>Her STATE DISTRIPTION REFERENCES</li> <li>Her STATE DISTRIPTION REFERENCES</li> <li>Her STATE DISTRIPTION REFERENCES</li> <li>Her STATE DISTRIPTION REFERENCES</li> <li>HER STATE DISTRIPTION REFERENCES</li> <li>HER S</li></ul>                                                                                                    |                                                                                                    | use 'G/papel data analysis(  |                                                                                                    |     | STATEID                       | STATED          |
| name Add 100 Add 100 A                                                                                                    | ANNO LAND AND AND AND AND AND AND AND AND AND                                                                                                    | rename 1 x1                  | . sort STATEID DISTID PSUID HHID2005 HHSPLITID2005                                                                                                    |     | 0/5110                        | 015110          |
| <pre>maxes dbb Dbb Dbb Dbb Dbb Dbb Dbb Dbb Dbb Dbb</pre>                                                                                                    | Set Definition of the set of the set of the                                                                                                    | rename xSTATEID STATEID      | and by (bda)                                                                                                    |     | PSUID                         | PSUID           |
| <pre>marker #000 PADS<br/>marker #000 PADS<br/>m</pre> | MADE PAGE                                                                                                    | rename xDISTID DISTID        | file hh ihds1.dta saved                                                                                                    |     | HHID                          | HHID            |
| <pre>inter workstop workstop w</pre>                                                                                                    | ••••••             •••••                                                                                                    | rename xPSUID PSUID          |                                                                                                    |     | HHSPUTTD                      | HHSPUTID        |
| amer avoid 100 0000, wold<br>and 2 hand 200 mole, wold<br>the same breek parts 11 1000 1000 mole, wold<br>and 2 hand 2 h                                                                                                    | SeedEll Double                                                                                                    | rename xHHID HHID2005        | . clear                                                                                                    |     | HHID2005                      | HHID2005        |
| addition DDD PROD.<br>were wall<br>der<br>were wall<br>der<br>were wall<br>der<br>were wall<br>der<br>were wall<br>der<br>were wall<br>der<br>wertsette Froz beite Bester<br>strichte Froz beite Bester<br>der<br>wer statte Dollow Bester<br>er<br>der<br>wer statte Dollow Bester<br>der<br>wer statte Dollow Bester<br>der<br>der<br>wer schemen<br>der wer<br>der<br>der<br>der<br>der<br>der<br>der<br>der<br>d                                                                                                    | NED DOED PARTY IN THE SAME SERVICES AND SERVICES AND SERV                                                                                                    | rename xHHSPLITID HHSPL      | and the second data and a second states and the second second sec |     | HHSPUTTD20.                   | . HHSPLITID2005 |
| use Nonit     First STATUS FRUD RELATION     First STATUS FRUD RELATION       use Vacant status relation fruits     List STATUS FRUD RELATION     First STATUS FRUD RELATION       use Nonit Status relation fruits     List STATUS FRUD RELATION     First STATUS FRUD RELATION       use Nonit Status relation fruits     List STATUS FRUD RELATION RELATION     First Status relation fruits       use Nonit Status relation fruits     List STATUS FRUD RELATION RELATION     First Status relation fruits       use Name     List STATUS DISTID FRUD REL REFERITOR     List STATUS DISTID FRUD RELATION       use Name     List STATUS DISTID FRUD RELATION     List STATUS DISTID FRUD RELATION       use Name     List STATUS DISTID FRUD RELATION     List STATUS DISTID FRUD RELATION       use Name     List STATUS DISTID FRUD RELATION     List STATUS DISTID FRUD RELATION       use Name     List STATUS DISTID FRUD RELATION     List STATUS DISTID FRUD RELATION       use NAME     List STATUS DISTID FRUD RELATION     List STATUS DISTID FRUD RELATION       use NAME     List STATUS FRUD DISTID FRUD RELATION     List Internation       use NAME     List STATUS FRUD DISTID FRUD RELATION     List Internation       use STATUS FRUD DISTID FRUD RELATION     List Internation     Nonit       use STATUS FRUD DISTID FRUD RELATION     List Internation     Nonit       use STATUS FRUD PRUD DISTID FRUD RELATION     Nonit     Nonit                                                                                                    | MAIL<br>Pet STREED FUED RED REFAILING<br>Seed STREED<br>HID PADD MODE.<br>HID STREED<br>HID PADD MODE.<br>HID PADD MODE. | sort STATEID DISTID PSUID    | (India Human Development Survey-II (IHDS-II), 2011-12, Household)                                                                                                    |     | HHWAVES                       | HHWAVES         |
| Out or Vignation Support                                                                                                    | and dat Angle.<br>Hot Status Parks and Status Parks Base Status<br>BAD Man Donoto Parks<br>and dat Angle.<br>Hot Status Data Data Base Status<br>and dat Angle.<br>Hot Status Data Data Data Base Status<br>and data Angle.<br>Hot Status Data Data Base Status<br>and data Angle.<br>Hot Status Data Data Base Status<br>and data Angle.<br>Hot Status Data Data Base Status<br>and data Angle.<br>Hot Status Data Data Base Status<br>and data Angle.<br>Hot Status Data Data Base Status<br>and data Angle.<br>Hot Status Data Data Base Status<br>angle data Base Status<br>angle data Base Status<br>Angle data Base Status<br>Angle data Bas                                                                                       | save hh_ihds1                |                                                                                                    |     |                               |                 |
| aid Topendia Aurophi, and Table Physics Mail Mail Topendia Aurophi, and Table Physics Mail Mail Topendia Aurophi, and Table Physics Mail Mail Topendia Aurophi, and Table Physics Physics Mail Mail Topendia Aurophi, and Table Physics Physics Mail Mail Topendia Aurophi, and Table Physics Physics Mail Mail Topendia Aurophi, and Table Physics Physics Mail Mail Topendia Aurophi, and Table Physics Physics Mail Mail Topendia Aurophi, and Table Physics Physics Mail Mail Topendia Aurophi, and Table Physics Physics Physics Mail Mail Topendia Aurophi, and Table Physics Physics Physics Mail Mail Topendia Aurophi, and Table Physics Physics Phys                                                                                                    | and dia ward.<br>How NGB Med.<br>HOW NGB Med.<br>HOW NGB Med.<br>HOW NGB Med.<br>HOW NGB Med.<br>HOW NGB Med.<br>HOW NGB Med.<br>HOW NGB Med.<br>HOW NGB MED.<br>HIGH STRATED DISTO FAUD AND AND AND AND AND AND AND AND AND AN                                                                                                    | clear                        | . sort STATEID PSUID KHID KHSPLITID                                                                                                    |     |                               |                 |
| and MARD NAB WOOD.<br>and MARD NAB WOOD.<br>and MA                                                                                                    | NUB_PRODUCTION         Intelligence of the set of the set of the se                                                                                                    | use 'G\panel data analysis\  |                                                                                                    |     |                               |                 |
| Add/Add/DAR/MARK         FICS/P         FICS/P         FICS/P         FICS/P           and SALED DAR/DAR/MARK         FICS/P         FICS/P         FICS/P         FICS/P           and SALED DAR/DAR/DAR/DAR         FICS/P         FICS/P         FICS/P         FICS/P           and SALED DAR/DAR/DAR/DAR/DAR/DAR/DAR/DAR/DAR/DAR/                                                                                                    | 100 PAUD 0400 PAUD.         F1(19):           100 PAUD 0400 PAUD.         F1(19):           100 PAUD 0400 PAUD.         F1(19):           100 PAUD 0400 PAUD.         F1(19):           100 PAUD 0400 PAUD.         F1(19):           100 PAUD 0400 PAUD.         F1(19):           100 PAUD 0400 PAUD.         F1(19):           100 PAUD 0400 PAUD.         F1(19):           110 PAUD 0400 PAUD.         F1(19):           110 PAUD 0400 PAUD.         F1(19):           110 PAUD 0400 PAUD.         F1(19):           110 PAUD 0400 PAUD.         F1(19):           110 PAUD 0400 PAUD.         F1(19):           110 PAUD 0400 PAUD.         F1(19):           110 PAUD 0400 PAUD.         F1(19):           110 PAUD 0400 PAUD.         F1(19):           110 PAUD 0400 PAUD.         F1(19):           110 PAUD 0400 PAUD.         F1(19):           110 PAUD 0400 PAUD 0400                                                                                                    | sort STATEID PSUID HHID      | variables STATEID PSUID HHID HHSPLITID do not uniquely identify the observations                                                                                                    |     |                               |                 |
|                                                                                                    | HOLDAD PALL<br>AND<br>AND ADD PALL<br>AND<br>AND ADD PALL<br>AND<br>AND ADD PALL<br>AND<br>AND ADD PALL<br>AND<br>AND ADD PALL<br>AND<br>AND ADD PALL<br>AND ADD PALL<br>AND ADD ADD ADD ADD ADD AND AND ADD ADD                                                                                                    | ISId STATEID PSUID HHID 459  | r (459) :                                                                                                    |     |                               |                 |
| ang HARUADUM MAD and TRATED COTTO PUTD MED MERITID<br>ang HARUADUM MAD and TRATED COTTO PUTD MED MERITID<br>ang HARUADUM MAD AND AND MEDIAND MERITID<br>ang HARUADUM AND AND AND MERITID<br>ang HARUADUM AND AND AND AND AND AND AND AND AND AND                                                                                                    | Million State <ul> <li>and threft Distrib FirdD SKID KHIPITD                 <ul> <li>and threft Distrib FirdD SKID KHIPITD                     <ul></ul></li></ul></li></ul>                                                                                                    | SOR STATED USTIC PSUID.      |                                                                                                    | P   | roperties                     | 4               |
| الفلة 1940 00000.         الفلة 1940 00000.         الفلة 1940 00000.         الملح 1940 00000.         الملح 1940 000000.         الملح 1940 0000000000000000000000000000000000                                                                                                    | - 1416 STARTIS DISTID FMUTD BKID KKEPLITID VALUG '0' (pasel data makjris/1005)_88.48*         * * *********************************                                                                                                    |                              | . sort STATEID DISTID PSUID HHID HHEPLITID                                                                                                    |     | ê • •                         |                 |
| aver         till de () space/discupped.         aver         till de () space/discupped.           aver/ikkliD PNUD DODD.         clear         is de () space/discupped.         is de () space/discupped.           - clear         - clear         is de () space/discupped.         is de () space/discupped.           - vam *0 () space/discupped.         - clear         vam *0 () space/discupped.         is de () space/discupped.           - vam *0 () space/discupped.         = set statting PNUD DISTO PNUD BRID REPORT         P De () space/discupped.         is der () space/discupped.           - vam *0 () space/discupped.         = set statting PNUD DISTO PNUD BRID REPORT         is der () space/discupped.         is der () space/discupped.           - vam *0 () space/discupped.         - vam *0 () space/discupped.         - vam *0 () space/discupped.         is der () space/discupped.           - vam *0 () space/discupped.         - vam *0 () space/discupped.         - vam *0 () space/discupped.         - vam *0 () space/discupped.         - vam *0 () space/discupped.                                                                                                    |                                                                                                    | clear                        | 1916 STATEID DISTID FSUID #HID #HID HESPLITID                                                                                                    |     | <ul> <li>Variables</li> </ul> |                 |
| ANN TAILD PHILD DOIDD.         - NAW, 1923ac         (Lot ULAL)           11 (G () pask) data analysis/1052; 98.05 a saved         1 Norm         Norm           class:         - use "Q () pask) data analysis/1052; 98.05 a saved         1 Norm         Norm           . use "Q () pask) data analysis/1052; 98.05 a saved         1 Norm         Norm         1 Norm           . use "Q () pask) data analysis/1052; 98.05 a saved         1 Norm         Norm         1 Norm           . use "Q () pask) data analysis/1050; 01070; 98.05 a saved         1 Norm         Norm         1 Norm           . use "Q () pask) data analysis/1050; 01070; 98.05 a saved         1 Norm         Norm         Norm           . commod         1 Norm         1 Norm         Norm         1 Norm                                                                                                    | ID PHUD DODD.                                                                                                    | use "Glipanel data analysis" |                                                                                                    |     | Name                          |                 |
| Tile Gigandi data analysis/18072 %.dta avved     1000       - claar     - var "C \pead data analysis/110815 dat"       - set STREED FUED DIFFED FUED SUBSE SELECTED     - Var       - Command     - Command                                                                                                    | It is () () () () () () () () () () () () ()                                                                                                    | sort STATEID PSUID DISTID    | save, replace                                                                                                    |     |                               |                 |
| . clasz         1998 Gold - 1998 Gold - 1998 G                                                                                                    | - clast - clast - use *0 'gand data analysis'licabh das* - seut STATECO FAUD DIFEO FAUD DIFEO FAUD                                                                                                    |                              | file G:\panel data analysis\IHDS2_HH.dta saved                                                                                                    |     | type                          |                 |
| use "G \parts ( data analysis)(licit)h das"<br>sect STATED PRUTO DISTED PRUTO MED MERINITED<br>Command 1                                                                                                    | سورج ۱۱ SINIED PHUE MEE MARFIELD wing "O (panel data analysis/1925) (M. da"               سورج ۱۱ SINIED                 سورج ۱۱ SINIED PHUE DITTE PHUE MEE MARFIELD               سورج ۱۱ SINIED                 سورج ۱۱ SINIED PHUE DITTE PHUE MEE MARFIELD               سورج                 سورج ۱۱ SINIED               سورج                 سورج               سورج                 سورج               سورج                 سورج               سورج                   سورج                 سورج               سورج                 سورج               سورج                 سورج               سورج                 سورج               سورج                   سورج                 سورج               سورج                                                                                                    |                              | , clear                                                                                                    |     |                               |                 |
| umm         0 (pass) data malgravitation). Mar         • Des           set Statuto         • Des         • Locar           .         • Mont         • Locar           .         • Mont         • Command                                                                                                    | um         0 (pase) data malyrariticable. fer"         4 000           set STATED FAUD DISTO FAUD DISTO FAUD DISTO MALO DISTO FAUD DISTO FAUD                                                                                                    |                              |                                                                                                    |     |                               |                 |
| sect STATED FUID DISED FUID AND WESKITED AND AND AND AND AND AND AND AND AND AN                                                                                                    | set STREED FEUD DISTD FOUD MED MERFLETD         Main Fill           Command         Command         Command           Marger 11 STREED FEUD DISTD FOUD MED MERFLETD         Street Total         Command                                                                                                    |                              | . use "G:\panel data analysis\linkhh.dta"                                                                                                    |     | - Data                        |                 |
| Lee<br>Lee<br>Some<br>Command<br>Command<br>Comma                               | Lade         •           Communid         •           Communid         •           ************************************                                                                                                    |                              | ANT PRET BUTT DITAT DETTA BUTT BUTT BUTT                                                                                                    |     |                               | hnkhhdta        |
|                                                                                                    | . " Non -<br>Vorden 8 Vorden 9 Vorden 9 V                                                                                                    |                              |                                                                                                    |     | Label                         |                 |
| Command Command                                                                                                    | Command 4132 Command 4132 Sor 17046 Sor 17046 Meneys 11 STATID DISTD FAUD HEIPLITTD water 'G-\pacel data analysis\TDDS_ME data' Meney 423 Sor 37046 Meney 423 Sord 14 Sord 14                                                                                                    |                              |                                                                                                    |     | Notes                         |                 |
| Command 4210<br>See 1104                                                                                                    | Commund         8         0mmund         8         0mmund         5/m         10.94%           merge 11 STATID DISTD MUD MUD MUDIUM (%) (mmmund         6/m         0mmund         4/m         0mmund         4/m                                                                                                    |                              |                                                                                                    |     | Variables                     | 8               |
| Size 3304                                                                                                    | Ser 10544<br>Menege 1:1 STATED DISTED FAUED EMSFLITED wing "G'genel data analysis/1855]ems dta" Menoy 4A4<br>Sonety StATED PAG                                                                                                    |                              | Command                                                                                                    |     | Observations                  | 42,152          |
| merce 1:1 STATEDD DISTUD FOUD HAID HASPLITID USING "G:\Danel Gata analysis\IHDS2 HH.Gta"                                                                                                    | Memory GAM<br>Sorted by STATED PSU                                                                                                    |                              | merge 1:1 STATEID DISTID FSUID HHID HHSFLITID using "G:\panel data analysis\IHDS2 HH dta"                                                                                                    |     |                               | 370.48K         |
| Menoy GM                                                                                                    |                                                                                                    |                              |                                                                                                    |     |                               |                 |

Linking files are here. Let me just open, It is here. Then we will go for understanding the linking files. It is linked HHID. Alright. So, the linking file is already given in IHDS website for our clarification. I just wanted to give some information that it gives the unique identifiers the state ID, district ID, PSUID. , interestingly, it gives information about HHID.

And split ID of that without the name of 2012, but only given HHID. This means it is of 2012 household ID and split ID, households split ID that mean this is of 2012 and these are these last two are of household ID of 2005 and household split ID of 2005. So, while we merge the two dataset we have to take very carefully about which linking files we are supposed to connect.

(Refer Slide Time: 28:47)

|   | isid STATEID DISTID PSUID HHID HHSPLITID                        |
|---|-----------------------------------------------------------------|
|   | Step 8: save the sorted file                                    |
|   | save, replace                                                   |
|   | Step 9: open linking file                                       |
|   | use linkhh.dta, clear                                           |
|   | Step 10: sort linking IDs in linking file                       |
|   | sort STATEID DISTID PSUID HHID HHSPLITID                        |
|   | Step 11: merge IHDS-II household file to household linking file |
|   | merge 1:1 STATEID DISTID PSUID HHID HHSPLITID using             |
|   | "IHDS2_HH", gen (_mergeR2link)                                  |
| 0 | <b>Swayan</b> 6                                                 |

Our important linking files for merging two datasets like linking file with IHDS-2. So, we have to sort those 5 ID. So, as per 2011-12 data, these three, four, five. Alright. So, we have already sorted out. We can also check the IHDS ID as well. But since it has already been defined so no need to check. We will simply merge, merge it here,

(Refer Slide Time: 29:30)

|                                                                                                    | Immediate intermediate intermedinte intermediate intermediate intermediate int                                                                                                    | In the second second seco                                                                                                    |
|----------------------------------------------------------------------------------------------------|----------------------------------------------------------------------------------------------------|----------------------------------------------------------------------------------------------------|
|                                                                                                    | Control       Firster SSFULTID SSFULTID2005         String Control       Firster SSFULTID SSFULTID2005         String Control       String Control         String Control       String Control         String Control       String Contro         String Control <th>Constant of the second second se</th>                                                                                                    | Constant of the second second se                                                                                                    |
|                                                                                                    | Provide data analysis     Provide data analysis     Provide data                                                                                                    | 35.000     55.000       55.000     55.000       55.000     55.000       55.000     55.000       1000000     1000000       1000000     1000000       10000000     1000000       10000000     1000000       10000000     1000000       10000000     1000000       1000000000     1000000       10000000000000     1000000       1000000000000000000000000000000000000                                                                                                    |
|                                                                                                    | <pre>set 1 ATTO D DITTO FROD BADDONS BARFITTD D THE SET AND D DITTO FROD BADDONS BAFFITTD D THE SET AND D DITTO FROD BADDONS BAFFITTD D THE SET AND D DITTO FROD BADDONS BADFATTD D THE SET AND D DITTO FROD BADDONS BADFATTD D THE SET AND D DITTO FROD BADDONS BADFATTD D THE SET AND D DITTO FROD BADDONS BADFATTD D THE SET AND D DITTO FROD BADDONS BADFATTD D THE SET AND D DITTO FROD BADDONS BADFATTD D THE SET AND D DITTO FROD BADDONS BADFATTD D THE SET AND D DITTO FROD BADDONS BADFATTD D THE SET AND D DITTO FROD BADDONS BADFATTD D THE SET AND D DITTO FROD BADDONS BADFATTD D THE SET AND D DITTO FROD BADDONS BADFATTD D THE SET AND D DITTO FROD BADFATTD D THE SET AND D DITTO FROD BADFATTD D THE SET AND D DITTO FROD BADFATTO D THE SET AND D DITTO FROD BADFATTO D THE SET AND D DITTO FROD BADFATTO D THE SET AND D DITTO FROD BADFATTO D THE SET AND D DITTO FROD BADFATTO D THE SET AND D DITTO FROD BADFA</pre>                                                                                                    | CODIO CONTO<br>HIGO DE LA CONTO<br>HIGO DE LA                                                                                                    |
| <pre>remove control to the second control to the second control to</pre>                                                                                                    | <pre>rever CMU DDUTU<br/>rever CMU DDUTU<br/>rever CMU DDUTU<br/>rever CMU DDUTU<br/>rever CMU DDUTUU<br/>rever CMU DDUTUU<br/>rever CMU DDUTUUU<br/>rever CMU DDUTUUU<br/>rever CMU DDUTUUUU<br/>rever CMU DDUTUUUUUUUUUUUUUUUUUUUUUUUUUUUUUUUUU</pre>                                                                                                    | System         Paulo         Paulo           Herodunic         Herodunic           Herodunic         Herodunic           Herodunic         Heroduni                                                                                                    |
| <pre>result of the subset is nevel is an initial time is a subset is nevel is an initial time is a subset is nevel is an initial time is a subset is nevel is an initial time is a subset is nevel is an initial time is a subset is nevel is an initial time is a subset is nevel is a subset is nevel is nevel is a subset is nevel is nevel is neve</pre>                                                                                                    | <pre>rever det 00000 rever det 00000 rever det 00000 rever det 00000 rever det 00000 rever det 00000 rever rever det 00000 rever rever det 00000 rever rever det 00000 rever rever det 00000 rever rever det 00000 rever rever det 00000 rever rever det 00000 rever rever det 00000 rever rever det 0000 rever rever det 0000 rever rever rever det 0000 rever rever rever det 0000 rever rever rever rever rever rever rever rever rever rever rever rever rever rever rever rever rever rever rever rever rever rever rever rever re</pre>                                                                                                    | HIND HIND<br>HIND HIGHLING<br>HINDLENG<br>HINDLENG<br>HINDL |
| <pre>served.op.dop.op.<br/>served.op.dop.op.<br/>served.</pre>                                                                                                    | <pre>stars.wd:U00 H000 waren.wd:U00 H000 waren.wd:U00 H000 waren.wd:U00 H000 waren.wd:U00 H000 waren.wd:U00 H000 waren.wd:U00 H000 wd:U000 H000 wd:U0000 wd:U000 H000 wd:U000 H000 wd:U0000 H000 wd:U000</pre>                                                                                                    | HIGUID HIGUID     HIGUDS     HIGUDS                                                                                                    |
| <pre>start with Units Decision is an addition to be addition to be</pre>                                                                                                    | <pre>interest #04.000 #04.000 with MADD 000 PAPOL with MADD 000 PAPOL WIth MADD 000 PAPOL WIth MADD 000 PAPOL WIth MADD 000 PA</pre>                                                                                                    | <ul> <li>Headdard and the second second</li></ul>                                                                                                    |
| <pre>set of the set of the set of</pre>                                                                                                    | <pre>state of the state of the state of the</pre>                                                                                                    | HIGHTOD, HIGHTOD, HIG                                                                                                    |
| <pre>withing controls.<br/>withing controls.<br/>withing</pre>                                                                                                    | And District Processor       India manas Development Survey-11 (DBS-11), 201-12, Bouehold)         Get       - set STATES PROD BUS MARIESS         With Mind District Processor       - set STATES Processor         With Mind District Processor       - set STATES Processor         With Mind District Processor       - set STATES Processor         With Mind District Processor       - set STATES Processor         With Mind District Processor       - set STATES Processor         With Mind District Processor       - set STATES Processor         With Mind District Processor       - set STATES Processor         With Mind District Processor       - set STATES Processor         States Processor       - set STATES Processor         With Mind District Processor       - set STATES Processor         States Processor       - set STATES Processor         With Mind District Processor       - set STATES Processor         States Processor       - set STATES Processor         With Mind District Processor       - set STATES Processor         States Processor       - set States Processor         States Processor       - set States Processor         States Processor       - set States Processor         States Processor       - set States Processor         States Processor       - set States Processor                                                                                                    | Hereau Galaxies                                                                                                    |
| <pre>structure<br/>structure<br/>s</pre>                                                                 | Are Mynoli<br>of Gued at A waytor.<br>With Million Mullion With Herits Freide Mark Market Hill<br>With Million Mullion With Herits Freide Mark Market Hill<br>With Million Mullion With Herits Freide Mark Market Hill<br>With Million Mullion With Herits Freide Mark Market Hill<br>With Million Mullion With Herits Freide Mark Market Hill<br>With Million Mullion With Herits Freide Mark Market Hill<br>With Million Mullion With Herits Freide Mark Market Hill<br>With Million Mullion With Herits Herits Mark Market Hill<br>With Million Mullion With Herits Herits Mark Market Hill<br>With Million Mullion With Herits Herits Mark Mark Hillion<br>With Million Mullion With Herits Herits Mark Mark Hillion<br>With Million Mullion With Herits<br>With Million Mullion Mulli                                                                                                    | Nopries           Norme           Norme                                                                                                    |
| <pre>view view view view view view view view</pre>                                                                                                    | <pre>view dia natyri.<br/>view dia natyri.<br/>view di</pre>                                                                                                    | Popries<br>• Virial-<br>• Virial-<br>•                                                                                                    |
| <pre>Number of the second of the second of t</pre>                                                                                                    | <pre>multiple provide<br/>set SIMID Provide<br/>set SIMID Provide<br/>set SIMID</pre>                                                                                                    | Noperies           Image: image image ima                                                                                                    |
| <pre>Willingsonderde<br/>Willingsonderde<br/>Willings</pre>                                                                                                    | WILMID DATA DUMBLE, edited in the second second                                                                                                    | Properties<br>Visionia<br>Late webutt<br>Late webutt<br>Late webutt<br>Some<br>Some         |
| <pre>struture control.<br/>set spins<br/>set spins<br/>set spin<br/>set spin<br/>set</pre> | ar SUND DOTOP PUD.<br>ar roku:<br>ar VSUND DOTOP PUD.<br>ar roku:<br>ar VSUND DOTOP PUD.<br>ar VSUND DOTOP PUD.<br>ar VSUND DOTOP PUD.<br>ar VSUND DOTOP PUD.<br>ar VSUND DOTOP PUD.<br>ar VSUND DOTOP PUD.<br>ar VSUND PUD. DOTOP<br>(is of VSUND data analysis)1002 BM.dts aread<br>ar VSUND PUD. DOTOP PUD.<br>ar VSUND PUD.<br>ar VSUND P                                                                                                    | Poperies                                                                                                    |
| <pre>widthings provides and provide widthings widthings</pre>                                                                                                    | will MANDOR PUPOL<br>wie Taking Diffic Fault Bails Bails Bails Bails Bails<br>Wigen da work.<br>wissen of the Signed data analysishiddly did a sevel<br>- clear<br>- clear<br>- c                                                                                                    | A state of the second second sec                                                                                                    |
| <pre>set upget<br/>set upget<br/>set up</pre>                                                                                                    | And region<br>or Support dia serversit.<br>art SUITO PROD DOTO:                                                                                                    | Product Margin Margin Mar                                                                                                    |
| <pre>inf upwel at winty:</pre>                                                                                                    | der wigend die anoppin.<br>erst MANDE PARE DOTTO: Wie 1990 BUD BAUR KAFFLITED<br>erst MANDE PARE DOTTO:<br>erst Filme Stylpend date analysis/10002_00.dts averd<br>- clear<br>- erst Simtle PARE DOTTO BAUR KAFFLITED<br>erst Simtle PARE DOTTO BAUR KAFFLITED<br>erst Simtle PARE DOTTO BAUR KAFFLITED<br>ASS<br>CONVENDENT<br>CONVENDENT<br>CON                                                                                                    | American Sectors and the sector of the sector of the secto                                                                                                    |
| er uppen en envel.<br>er uppen en envel.<br>er en envel.<br>er en envel.<br>er envel.<br>er envel.                                                                                                    | Ar "Gynend dia anarysis.<br>Hirds Type To Bala<br>Hirds Type To Bala<br>Hirds Type To Hirds Hirds Type To Hirds Hirds Type To Hirds Hirds Type To Hirds Hirds Type To Hirds Hirds Type To Hirds Hirds Hirds Type To Hirds Hirds Hi                                                                                                    | Lake rectange of the second second seco                                                                                                    |
| ett status pado dobb.<br>int i singen da sanjeri lidad da sanjeri lidad da si<br>int i singen da sanjeri lidad da sanjeri lidad da<br>int i singen da sanjeri lidad da si<br>int i singen da sanjeri lidad da si<br>int i singen da sanjeri lidad da sanjeri lidad da sanjeri                                                                                                    | ALL SALED PAOL COID.                                                                                                    | I get and Mag<br>Voca Lane Mag<br>Voca Lane Mag<br>Voca Lane Mag<br>Anno<br>Anno<br>Voca<br>Voca<br>Voca<br>Voca<br>Voca<br>Voca<br>Voca<br>Voc                                                                                                    |
| <pre>     first         if if if</pre>                                                                                                    | - cierz     - cierz                                                                                                    | format with a Maly     format under     format     format                                                                                                    |
| <pre> i iiii i iii i iii i iiii i iiiiii i iiiiii</pre>                                                                                                    | All Die Gegen den angegenhenen<br>All Die Gegen den angegenhenen<br>All Die Gegen den angegen den angegen den                                                                                                    | Vision Labor<br>Vision<br>Vision                                                                                                    |
| <pre>     test Solution for the solution for the solution</pre>                                                                                                    | All 12 Connect data analysis/1002 Without the<br>All 12 Connect data analysis/1002 Without the<br>All 12 Connect data analy                                                                                                    | Kon     Kon     K                                                                                                    |
| <pre>     set SANDED FANDE GUIDE FANDE MARKITED      inst SANDED FANDE GUIDE FANDE MARKITED      inst SANDED FANDE GUIDE FANDE MARKITED      inst SANDED FANDE GUIDE FANDE MARKITED      inst SANDED FANDE GUIDE FANDE MARKITED      inst SANDED FANDE GUIDE FANDE MARKITED      inst SANDED FANDE GUIDE FANDE MARKITED      inst SANDED FANDE GUIDE FANDE MARKITED      inst SANDED FANDE GUIDE FANDE MARKITED      inst SANDED FANDE GUIDE FANDE MARKITED      inst SANDED FANDE GUIDE FANDE MARKITED      inst SANDED FANDE GUIDE FANDE MARKITED      inst SANDED FANDE GUIDE FANDE MARKITED      inst SANDED FANDE GUIDE FANDE MARKITED      inst SANDED FANDE MARKITED      inst SANDED F</pre>                                                                                                    |                                                                                                    | Anner     Anner     Anner     Vanden     Nore     Vanden     Vanden                                                                                                    |
| <pre>inf Shalls Field Shalls Shall Shall S</pre>                                                                                                    | All 15 Constant and provide the set of the set of the s                                                                                                    | Luter<br>Products II<br>Communities III<br>Source Datas<br>Bernary Sub<br>Lateron<br>- 1 0 ( 1 1 1 1 1 1 1 1 1 1 1 1 1 1 1 1 1                                                                                                    |
| A set of the set of the set of                                                                                                    | All<br>All<br>All<br>All<br>All<br>All<br>All 10 (varead an anyweighterhold)<br>(a) So (a) (b) (b) (b) (b) (b) (b) (b) (b) (b) (b                                                                                                    | Mon     Yone     Convertors     Convertors                                                                                                    |
| All Control       All Control         All Control       All Control                                                                                                    | Command Rege 1:1  a5  C  C  C  C  C  C  C  C  C  C  C  C  C                                                                                                    | Vanisten 8<br>Observations C1122<br>Menory 6MM<br>Sonte by SIATE<br>CAR<br>• 2 © 4 to № 42<br>101                                                                                                    |
| Ale and a second and a second and a second at a second at a s                                                                                                    | ACCESS Connect<br>rege 1.1<br>ACCESS Connect Connect Conne                                                                                                    | Conversion CLS2<br>Sector y States<br>Sector y States<br>CCC<br>CCC<br>CCC<br>CCC<br>CCC<br>CCC<br>CCC                                                                                                    |
| <pre>sty is if if the set is if if the set is if if the set is if the set is if the se</pre>                                                                                                    | AS<br>AS<br>AS<br>AS<br>AS<br>AS<br>AS<br>AS<br>AS<br>AS                                                                                                    | Size Disast<br>Menony GM<br>Sorted by STATED<br>CAP<br>11/1<br>11/1                                                                                                    |
| All and a second and a second at a second at a second                                                                                                    | Al 111 Connect Ans many extent of<br>Al 111 Connect Ans many extent on<br>Al 111 Connect Ans many extent on<br>Al 111 Connect Ans and part of the analysis (1000 1 M 401)<br>M → A + C + M → C + Q + Q + Q + Q + Q + Q + Q + Q + Q +                                                                                                    | Menoy 6M<br>Soted by Static<br>+ 1 • 1 • 1 1 1 1 1                                                                                                    |
| 30       Set Set Set Set Set Set Set Set Set Set                                                                                                    | AS<br>AND IS Conception and any encoder<br>Set Disc Capability Entries Die Worken Hop<br>Set Sin & J - M - Set Sin Die Origination Strangent/SEGS_M. des-<br>Mark Set Sin Set Sin Die Origination Strangent/SEGS_M. des-<br>Mark Set Sin Set Sin                                                                                                    | - 1 0 1 10 10 100                                                                                                    |
| 20       20       20       20       20       20       20       20       20       20       20       20       20       20       20       20       20       20       20       20       20       20       20       20       20       20       20       20       20       20       20       20       20       20       20       20       20       20       20       20       20       20       20       20       20       20       20       20       20       20       20       20       20       20       20       20       20       20       20       20       20       20       20       20       20       20       20       20       20       20       20       20       20       20       20       20       20       20       20       20       20       20       20       20       20       20       20       20       20       20       20       20       20       20       20       20       20       20       20       20       20       20       20       20       20       20       20       20       20       20       20       20 <t< td=""><td>AS<br/>AS 151 - Compared Assembled interments<br/>Bet 151 - Compared Assembled interments<br/>Bet 151 - Compared Assembled interments<br/>Bet 151 - Compared Assembled interments<br/>W = 1 + 1 + 1 + 1 + 1 + 1 + 1 + 1 + 1 + 1</td><td>- 2 0 € to h 10<br/>10</td></t<>                                                                                                    | AS<br>AS 151 - Compared Assembled interments<br>Bet 151 - Compared Assembled interments<br>Bet 151 - Compared Assembled interments<br>Bet 151 - Compared Assembled interments<br>W = 1 + 1 + 1 + 1 + 1 + 1 + 1 + 1 + 1 + 1                                                                                                    | - 2 0 € to h 10<br>10                                                                                                    |
| <pre>13 U S . 4 S . S . S . O .</pre>                                                                                                    | B     U S · <u>u</u> - <u>S</u> · <u>S</u> · · <u>S</u> · <u>S</u> · |                                                                                                    |
| w     Y # Z     * Viable 12 File (Note: 12 File (Note: 12 Fi                                                                                                    | w Y 2 K we "Channel data malgiral[DD2] M dtt"<br>dreinsmach we O<br>Greinsmach we O<br>set STMTLE PROF DB DE MERTID                                                                                                    |                                                                                                    |
| An contractive         Image: Status and an experiment of status and an experiment of status and and experiment of status and and experiment of status and and experiment of status and and experiment of status and and experiment of status and and experiment of status and and experiment of status and and experiment of status and and experiment of status and and experiment of status and experiment of status and experiment of                                                                                                    | terconnaditer  (India nuban vereighent auregrit (India 11), ettiltz, neusenoid)  (onnad (K), soit STATEID FSUID XHID XHID XHIFTIDD                                                                                                    | <ul> <li>Variables</li> </ul>                                                                                                    |
| Conversion         ****         ****         ****         ****         *****           Set 10 STATUS FUED WEDD STATUS THE SET STATUS THE SET STATUS THE                                                                                                    | Command rc . sort STATELD PSVID WHID WHID WHISPLITED                                                                                                    | <ul> <li>Filter variables here</li> </ul>                                                                                                    |
| <pre>ind Superdia standyrd,<br/>marker if MIDE STATUS STATUS and STATUS and STATUS and STATUS<br/>marker MIDE STATUS STATUS STATUS AND STATUS<br/>marker MIDE STATUS STATUS STATUS STATUS STATUS<br/>marker MIDE STATUS STATUS STATUS STATUS STATUS<br/>marker MIDE STATUS STATUS STATUS STATUS STATUS<br/>marker MIDE STATUS STATUS STATUS STATUS STATUS<br/>marker MIDE STATUS STATUS STATUS STATUS STATUS<br/>marker MIDE STATUS STATUS STATUS STATUS STATUS<br/>marker MIDE STATUS STATUS STATUS STATUS STATUS<br/>marker MIDE STATUS STATUS STATUS STATUS STATUS<br/>marker MIDE STATUS STATUS STATUS STATUS STATUS<br/>marker MIDE STATUS STATUS STATUS STATUS STATUS STATUS<br/>marker MIDE STATUS STATUS STATUS STATUS STATUS STATUS<br/>marker MIDE STATUS STATUS STATUS STATUS STATUS STATUS STATUS STATUS<br/>marker MIDE STATUS STATUS</pre>                                                                                                    |                                                                                                    | Name Label                                                                                                    |
| <pre>maxes ** ** ** ** ** ** ** ** ** ** ** ** **</pre>                                                                                                    | use "Gripanei data analycis"                                                                                                    | STATEID STATEID                                                                                                    |
| <pre>remer clifts 1000<br/>memor clifts 1000 remer clifts 1000 remer c</pre>                                                                                                    | reame's' . Isid STATED POULD WID WESPLITED                                                                                                    | DISTID DISTID                                                                                                    |
| <pre>state dBDD 2000 mater ethol 2000 mater ethol 200 mater ethol 200 mater ethol 200 mater et</pre>                                                                                                    | resame xSTAHED STAHED ELECTRON CONTRACTOR OF THE CONTRACT CONTRACT CONTRACTOR CONTRACTOR CONTRACTOR                                                                                                    | PSUID PSUID                                                                                                    |
| <pre>marker.dH.QU.B.W.D.B.W.D.W.D</pre>                                                                                                    | x0ISTID 0ISTID                                                                                                    | A HHID HHID                                                                                                    |
| <pre>mark refu](D) Multiple<br/>state refu](D) Multiple<br/>state refu](D) Multiple<br/>st</pre>                                                                                                    | reame VSUD SUD . sort STATEID DISTID FSUD KKID KKSPLITID                                                                                                    | HHSPUTTD HHSPUTTD                                                                                                    |
| <pre>set static provide the set of the set of the set o</pre>                                                                                                    | NAME WHICH HID/NDS                                                                                                    | HHU2005 HHU2005                                                                                                    |
| and mAndl<br>are mAndl<br>are many many many many many many many many                                                                                                    | same Annoulli Angu.                                                                                                    | HEWAVES HEWAVES                                                                                                    |
| Operation     - Class     0000 HPU descent descent                                                                                                    | . save, replace<br>Swenhulds1 file G:\mamel data analysis\THD02 HK.dta saved                                                                                                    | SURVEY IHOS-1 (200                                                                                                    |
| ar "Gyaned a supplication of the second of the second of t                                                                                                    | lear in the original and analyzes incor and and and and and and and and and and                                                                                                    | IDPSU PSU id unig                                                                                                    |
| et MAIR DOWNED.<br>et MILEO NOW HELE<br>et MILEO NOW HELE<br>et MILEO NOW HE                                                                                                    | ise "Glyanei data analysis"                                                                                                    | IDHH Household                                                                                                    |
| WILKING DOOD, OLE, AND STATUS MUST AND AND AND AND AND AND AND AND AND AND                                                                                                    | ext STATEID PSUID HHID                                                                                                    | W1 Weights in I                                                                                                    |
| et VIAID 0000 704/DL<br>et VIAID 0000 704/DL<br>et very all<br>ser very all<br>ser very all<br>ser very all<br>ser very all<br>ser very all<br>ser very all<br>ser very all<br>set to total 000 set of the accompacts willing data's values)<br>(set very alle SETED var byte, now lat to accompact willing data's values)<br>(set very alle SETED var byte, now lat to accompact willing data's values)<br>(set very alle SETED var byte, now lat to accompact willing data's values)<br>(set very alle SETED var byte, now lat to accompact willing data's values)<br>(set very alle SETED var byte, now lat to accompact willing data's values)<br>(set very alle SETED var byte, now lat to accompact willing data's values)<br>(set very alle SETED var byte, now lat to accompact willing data's values)<br>(set very alle SETED var byte, now lat to accompact willing data's values)<br>(set very alle SETED var byte, now lat to accompact willing data's values)<br>(set very alle SETED var byte, now lat to accompact willing data's values)<br>(set very alle SETED var byte, now lat to accompact values)<br>set very alle SETED var byte, now lat to accompact values)<br>(set very alle SETED var byte, now lat to accompact values)<br>(set very alle SETED var byte, n                                                                                                    | sd STATED PSUD HHD. 459 . use "G:\panel data analysis\linkhh.dta"                                                                                                    | INDWT Weights hh                                                                                                    |
| MarkINDORDONUEL.<br>wergen 11 strattig Strattig sample, mov list to accommodate uning data's values)<br>Mergen it sample.<br>Mergen 11 strattig Strattig sample, mov list to accommodate uning data's values)<br>Mergen 11 strattig Strattig sample.<br>Mergen 11 strattig Strattig sample.<br>Mergen 11 strattig Strattig Str                                                                                                    | ert STATEID OSTBO PSUD sost STATEID FSUID DISTID FSUID KKID KKEPLITID                                                                                                    | Properties                                                                                                    |
| instruction         Instruction         Instruction                                                                                                    | sid STATED OISTID PSUID                                                                                                    |                                                                                                    |
| are consistent analysis.<br>disponentiate analysis.<br>extraction products analysis.<br>extraction products of the construction of the construction o                                                                                                    | ant. replace marge 1:1 STATED DISTED FUED REID RESPLITED using "G'(panel data analysis)IRD52_EM.dta"                                                                                                    | <ul> <li>Variables</li> </ul>                                                                                                    |
| an experimentation<br>(note: viriable RETITURATION<br>reper 113ARTO DOND).<br>Reper 113ARTO DOND.<br>Reper 113ARTO DOND.                                                                                                    | (note: variable DISTID was byte, now int to accommodate using data's values)                                                                                                    | Name STATED                                                                                                    |
| Instr:     writikie MRITITIO us byte, nov ist to accomposite using data's values)     instr:     instr:     instr                                                                                                    | (note: variable PSUD was byte, now int to accommodate using data's values)                                                                                                    | Label STATED                                                                                                    |
| Interface         Interface         Interface <t< td=""><td>menge 1: STATED OISTD_ (note: variable RESPLITED was byte, now int to accommodate using data's values)</td><td>Type int</td></t<>                                                                                                    | menge 1: STATED OISTD_ (note: variable RESPLITED was byte, now int to accommodate using data's values)                                                                                                    | Type int                                                                                                    |
| not satched 0<br>natched 47,332 (netpres))                                                                                                    | Result # of obs.                                                                                                    | Volum Labor                                                                                                    |
| net statued         0         Part           natched         42,152         (metgrewit)         Family         General         General         Genera         Genera         Genera <td></td> <td>Notes</td>                                                                                                    |                                                                                                    | Notes                                                                                                    |
| matches         U_112         (Metgen-1)         Instruct         Instruct         <                                                                                                    | not matched 0                                                                                                    | 4 Data                                                                                                    |
| ب الملاح<br>مرتب مرتب مرتب مرتب مرتب مرتب مرتب مرتب                                                                                                    | natched 42,152 (_merge==3)                                                                                                    | Filename linkthidta                                                                                                    |
|                                                                                                    |                                                                                                    | Label                                                                                                    |
| Command         100           Command         100           Sam         10000           Wenny 1000         1000                                                                                                    |                                                                                                    | <ul> <li>Notes</li> </ul>                                                                                                    |
| Command 4 (see 1930)<br>5.00 1930<br>Menny 104                                                                                                    |                                                                                                    | Variables 762                                                                                                    |
| Size 19900<br>Menory 1604                                                                                                    | Command                                                                                                    | Observations 42.152                                                                                                    |
| - Menoy 16M                                                                                                    |                                                                                                    |                                                                                                    |
|                                                                                                    |                                                                                                    | Size 109.90M                                                                                                    |

So, it is basically 1 to 1 merging and 3. So, this is 5 IDs using our linking file. So, using our IHDS-2 here. You can close. So, this we have already sorted out all its unique identifier, alright. It is already opened. So, it is here then once again we will open. Alright. So, IHDS-2 we have used now there is a merging, we have gone through the merging. The merging has already been completed at this moment.

You can mark, which we have guided from the beginning, that 42152 are the total observation in IHDS-2 and the linking file also the entire information were also available for and that to we followed one to one merging. So, that is very clearly understood and our merging has been

successful because of this linking file with IHDS-2. So, what we will do, we have a combined IHDS-2 with linking file information has already been included in this file. So, what we will do will then generate a merge file.

(Refer Slide Time: 31:22)

| isid STATEID DISTID PSUID HHID HHSPLITID                        |    |
|-----------------------------------------------------------------|----|
| Step 8: save the sorted file                                    |    |
| save, replace                                                   |    |
| Step 9: open linking file                                       |    |
| use linkhh.dta, clear                                           |    |
| Step 10: sort linking IDs in linking file                       |    |
| sort STATEID DISTID PSUID HHID HHSPLITID                        |    |
| Step 11: merge IHDS-II household file to household linking file |    |
| merge 1:1 STATEID DISTID PSUID HHID HHSPLITID usi               | ng |
| "IHDS2_HH", gen (_mergeR2link)                                  |    |
| 🍥 swojam 🔮                                                      | 18 |

So far since we are trying to link and merge the round 2 dataset, we can generate file with this name. So, already generated.

(Refer Slide Time: 31:40)

| riew 🕇 🕯                     | . use "C:\panel data analysis\18052_88.dta"                                              | <ul> <li>Variables</li> </ul> | τ 0                |
|------------------------------|------------------------------------------------------------------------------------------|-------------------------------|--------------------|
| Filter commands here         | (India Human Development Survey-II (IHDS-II), 2011-12, Household)                        | + Filter valiab               |                    |
| Command rc                   | SOIT STATEID PSUID WHID WHIPHITID                                                        | Name                          | Label              |
| use 'G\panel data analysis\_ |                                                                                          | STATEID                       | STATEID            |
| rename * x*                  | . isid STATEID PSUID HHID HHSPLITID                                                      | 0510                          | DISTID             |
| rename xSTATEID STATEID      | Variables STATEID PSUID HHID HHESPLITID do not uniquely identify the observations        | PSUID                         | PSUID              |
| rename xDISTID DISTID        | 1 (403) 1                                                                                | <ul> <li>HHID</li> </ul>      | HHID               |
| rename xPSUID PSUID          | sort STATEID DISTID PSUID HHID HHSPLITID                                                 | HHSPLITID                     | ннорато            |
| rename xHHID HHID2005        |                                                                                          | HHID2005                      | HHID2005           |
| rename xHHSPUTTD HHSPL.      | . 1914 STATEID DISTID PSUID HHID HHSPLITID                                               | HKSPUTID20                    | HHSPUTID2005       |
| sert STATED DISTID PSUID.    |                                                                                          | HEWAVES                       | HHWAVES            |
| save hh inds1                | . save, replace                                                                          | SURVEY                        | IHDS-1 (2005) or L |
| clear                        | tile o:/panel data amalysis/ikust_kk.dta saved                                           | IDPSU                         | PSU id unique 6 di |
| use "Ghoanel data analysish  | , clear                                                                                  | IDHH.                         | Household id, uni- |
| sort STATEID PSUID HHID      |                                                                                          | wf                            | Weights in IHOS-II |
| ISI STATED PSUID HHID 459    | . use "G:\panel data analysis\linkhh.dta"                                                | INOW?                         | Weights hh->pop    |
| sort STATEID DISTID PSUID.   |                                                                                          |                               |                    |
| isid STATEID DISTID PSUID    | . SOIT STATEID PSUID DISTID FSUID MMID MMIFLITID                                         | Properties                    |                    |
| cave replace                 | manuel 1:1 STATEID DISTID FUID MAID MAIPLITID using "G'hanel data analysis\IMD52 MA dta" | <u> </u>                      |                    |
| clear                        | (note: variable STATEID was byte, now int to accommodate using data's values)            | * Variables                   |                    |
| use "Ghoanel data analysish- | (note: variable DISTID was byte, now int to accommodate using data's values)             | Name                          |                    |
| sert STATED PSUID DISTID     | (note: variable PSUID was byte, now int to accommodate using data's values)              | Label                         |                    |
| menne 1:1 STATEID DISTID     | (note: variable RESPLITID was byte, now int to accommodate using data's values)          | II Type                       |                    |
|                              | Besult & of obs                                                                          | Format                        | 58.09              |
|                              |                                                                                          | Value label                   |                    |
|                              | not matched 0                                                                            | Notes                         |                    |
|                              | matched 42,152 (_merge==3)                                                               | * Data                        |                    |
|                              |                                                                                          | riename<br>Label              | instructu          |
|                              |                                                                                          | La Caber                      |                    |
|                              |                                                                                          | • Notes                       |                    |
|                              |                                                                                          | Chanatana                     |                    |
|                              | Command                                                                                  | Costinations                  |                    |
|                              |                                                                                          | Memory                        | 160M               |
|                              |                                                                                          |                               |                    |

I can show you that is already there at the end. So, this can be renamed with the merge. Since merge either merge is to right link? So, we have created a variable with this particular name. Alright. So, we will come back to this further clarification.

(Refer Slide Time: 32:31)

| Re<br>no<br>ma | ult<br>: matched<br>sched | # of obs.<br>0<br>42,152 (_merg | te22link==3)  | Here, you can so<br>observations have<br>matched because ID<br>identifying in both<br>and has equal n<br>observation | ee all the<br>completely<br>s are uniquely<br>the dataset<br>umber of<br>ins. |
|----------------|---------------------------|---------------------------------|---------------|----------------------------------------------------------------------------------------------------|-------------------------------------------------------------------------------|
| Step           | <b>12</b> : sort the      | id variable fo                  | or linking IH | DS-1 file and sa                                                                                                    | ive this                                                                      |
| link a         | nd wave 2 fi              | le with differe                 | ent name.     |                                                                                                    |                                                                               |
| sort S         | TATEID DIST               | ID PSUID HHI                    | D2005 HHSF    | PLITID2005                                                                                                    |                                                                               |
| save           | hds2_link                 |                                 |               |                                                                                                    |                                                                               |
| Step           | <b>13</b> : open IH[      | DS-I househol                   | d file        |                                                                                                    |                                                                               |
| use h          | h_ihds1.dta               | , clear                         |               |                                                                                                    |                                                                               |
|                |                           |                                 |               |                                                                                                    |                                                                               |
| 🎯 - swayam     | 9                         |                                 |               |                                                                                                    | 19                                                                            |

So, this is what we have guided. And here you can see all the observations that have already been completely merged because IDs are uniquely identifying both the datasets and has equal number of observations. Coming to the next step, that sort the ID variables of IHDS-1 and the IHDS-2 and the linking file, we have already merged. We have a combined dataset of that.

We need to get the IHDS-1 into it. So, IHDS-1 we already saved by sorting their unique identifiers. We will save that then we have two file with different name. There will also save it accordingly. What is suggested here that you need to sort identifier of IHDS-1, that we have already done it.

So, we saved it with this name as well. But this is the file we have created basically the merge file we have created. But we will try to merge with IHDS-1. IHDS-1 contains the unique file and information like this and this. Since this file has not been sorted with this information. First duty is to sort with these names, these variables, then only we can able to merge correctly. So, let us sort these five indicators.

(Refer Slide Time: 34:11)

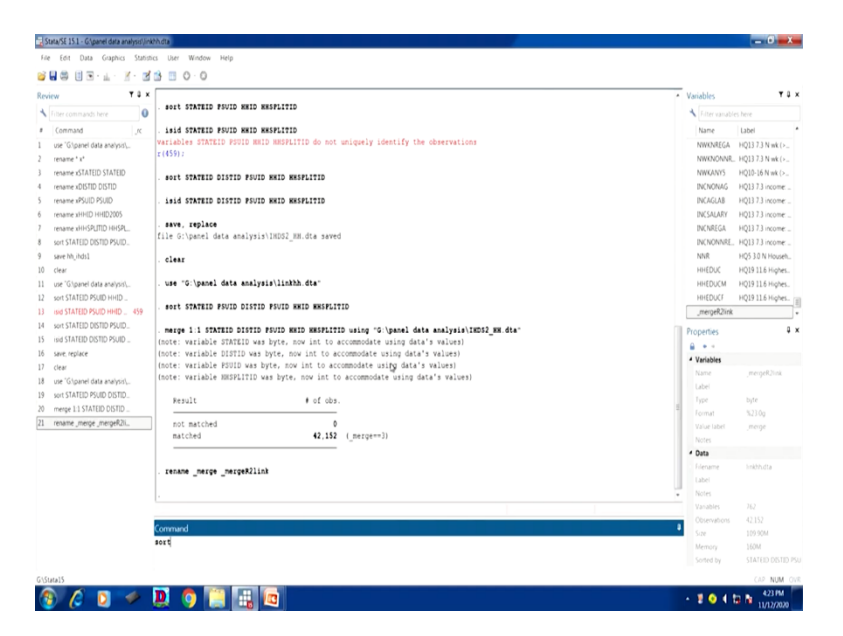

So, sort just a minute. It is here, so 1, 2, 3, then 5. So, we have sorted out. So, this we are naming it, save with IHDS-2 with link IHDS-2 and link file has already been saved. So, what is the next important aspect we will open the IHDS-1 household file that those IDs we have already sorted in IHDS-1. So, we need not sort further.

(Refer Slide Time: 35:00)

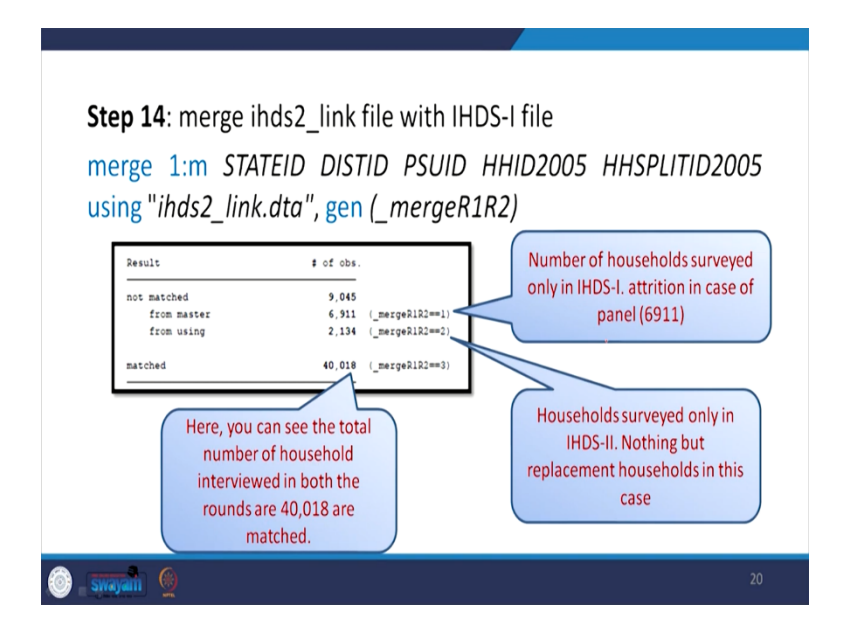

We will open that first then we will merge with the IHDS-2 link file. So, let me first clear this out. So, we will clear now will open IHDS-1 Household file.

(Refer Slide Time: 35:19)

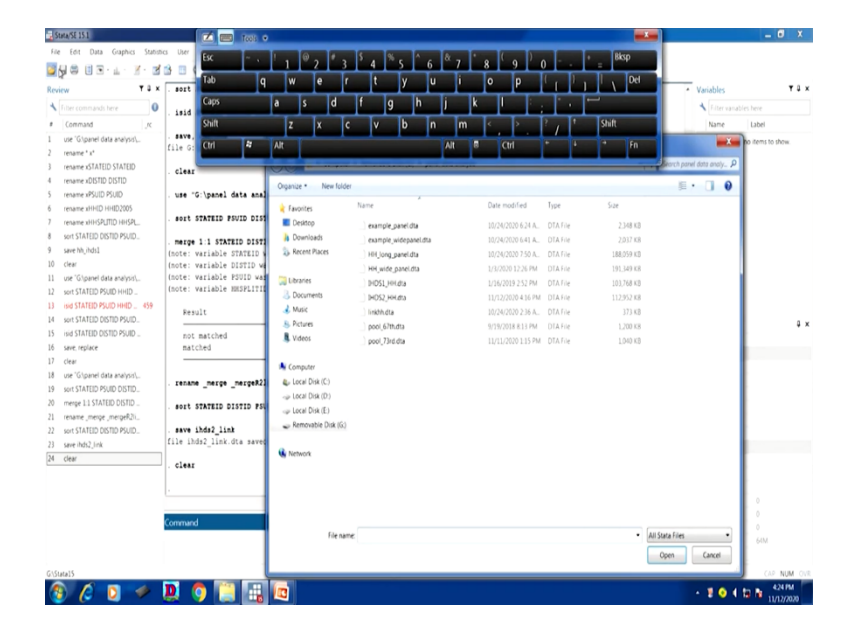

So, IHDS-1 and that we have already sorted has been opened. Now, what will do? will merge.

(Refer Slide Time: 35:43)

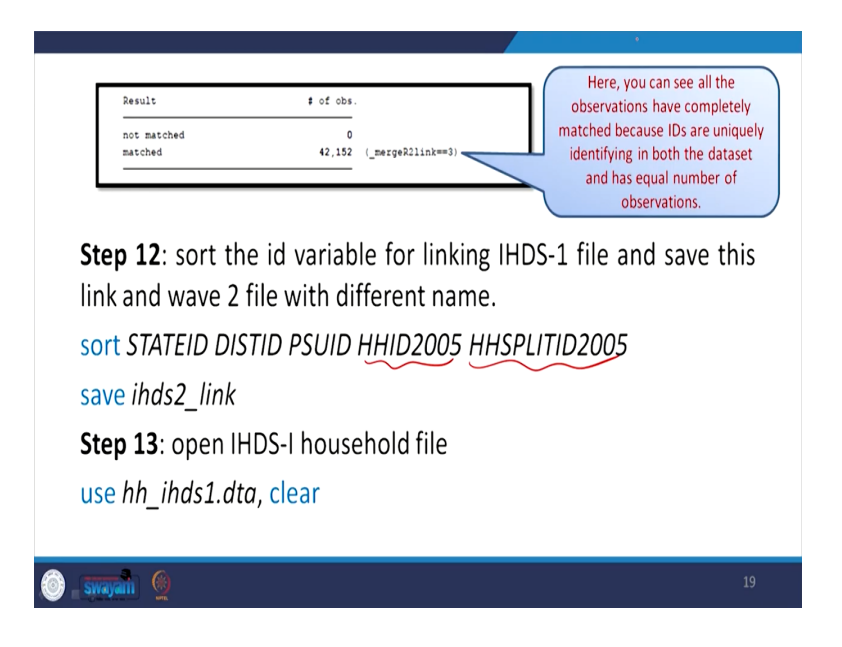

So, we have used this file, isn't it? And I think we have already sorted it.

(Refer Slide Time: 35:49)

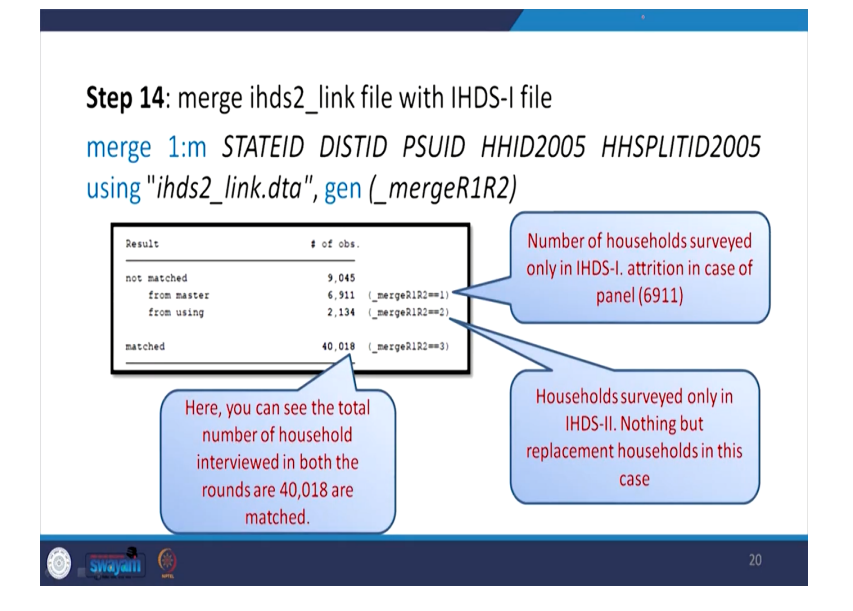

All those indicators. So, we are supposed to go for merging. So, we will merge it with this information, we will straight away take this command, straight away copied. Why copied because we will carry with the same name generate the way we defined earlier will go by that only. And this is here.

(Refer Slide Time: 36:20)

| leview T 3                    |                                                                                              | Variables                 | τ                    |
|-------------------------------|----------------------------------------------------------------------------------------------|---------------------------|----------------------|
| Filter commands here          | . save, replace                                                                              | + Filter variabl          |                      |
| f Command In                  | file 6:\panel data amaiysis\imid2_mm.dta saved                                               | Name                      | Label                |
| use "Gloanel data analysis).  | . clear                                                                                      | xCASEID                   | HH ID: 11 byte stri  |
| rename * x*                   |                                                                                              | STATED                    | State code           |
| rename xSTATEID STATEID       | . use "G:\panel data analysis\linkhh.dta"                                                    | DISTID                    | District code        |
| rename xDISTID DISTID         |                                                                                              | PSUID                     | PSU village/neigh    |
| rename xPSUID PSUID           | . Pole similio foolo sistio foolo milo mortilio                                              | HHID2005                  | Household ID         |
| rename xHHID HHID2005         | . merge 1:1 STATEID DISTID FSUID HEID HESPLITID using "G:\panel data analysis\IEDS2_EE.dta"  | HHSPLITID20               | . Split household ID |
| rename xHHSPLITID HHSPL       | (note: variable STATEID was byte, now int to accommodate using data's values)                | XDHH                      | HH ID 9-digit unig   |
| sort STATEID DISTID PSUID.    | (note: variable DISTID was byte, now int to accommodate using data's values)                 | xIDPSU                    | PSUID 6-dipit uni.   |
| save hh inds]                 | (note: variable PSUID was byte, now int to accommodate using data's values)                  | xSTATEID2                 | State codes, colla   |
| 0 clear                       | (note: variable nmortillo was byte, now int to accommodate using data 5 values)              | XDISTNAME                 | District codes with  |
| 1 use "G\panel data analysis\ | Result # of obs.                                                                             | xDIST01                   | H1sp: District ID C  |
| 2 sort STATEID PSUID HHID     |                                                                                              | XURBAN                    | Census 2001 villa.   |
| 3 Isid STATEID PSUID HHID 459 | not matched 0                                                                                | xMETRO6                   | Largest 6 metro ar   |
| 4 sort STATEID DISTID PSUID   | matched 42,152 (_merge==3)                                                                   |                           |                      |
| 5 isid STATEID DISTID PSUID   |                                                                                              | Properties                | •                    |
| 6 save, replace               | . rename merge mergeR21ink                                                                   |                           |                      |
| 7 clear                       |                                                                                              | * Variables               |                      |
| 8 use "G\panel data analysis\ | . sort STATEID DISTID FSUID HHID2005 HHSPLITID2005                                           | Name                      |                      |
| 9 sort STATEID PSUID DISTID   | and the first state                                                                          | Laber                     | conterent values :   |
| 0 merge 1:1 STATEID DISTID    | . seve inds_line<br>file (bds2 link dte saved                                                | Type                      |                      |
| 1 rename (merge (mergeR2)).   |                                                                                              | E Volution                |                      |
| 2 sort STATEID DISTID PSUID   | . clear                                                                                      | Notes                     |                      |
| 3 save ihds2_link             |                                                                                              | 4 Data                    |                      |
| 4 clear                       | . use "G:\Stata15\hh_ihds1.dta"                                                              | Filename                  | Nh ihdslidta         |
| 5 use "G\Stata15\hh_ihds1.dt. | (India Numan Development Survey (INDS), 2005, Nousehold)                                     | Label                     |                      |
|                               |                                                                                              | <ul> <li>Notes</li> </ul> |                      |
|                               |                                                                                              | Vanables                  | 945                  |
|                               |                                                                                              | Observations              | 41,554               |
|                               | Command                                                                                      | Size                      | 100.97M              |
|                               | marge indez link file with INDS-I file                                                       | Memory                    | 160M                 |
|                               | merge 1:m STATELD DISTLD FSULD ARLDZOUS ANSFLITUZOUS USINg "INDSZ_INK.dtä", gen (_mergeKIKZ) | Sorted by                 | STATED DISTID P      |
|                               |                                                                                              |                           |                      |

| Image: Solution (Section (Section                                                                                                    | eview T 🛛 🗙                                                                                                    | (label CO6B already defined) |                        | Variable | 5                | τa           |
|----------------------------------------------------------------------------------------------------|----------------------------------------------------------------------------------------------------|------------------------------|------------------------|----------|------------------|--------------|
| <pre>     (ormed</pre>                                                                                                    | Filter commands here                                                                                                    | (label CO5B already defined) |                        | × 10     |                  |              |
| image: strain strains, image: strains, image: s                                                                                                    | Command                                                                                                    | (label CONB already defined) |                        | Nor      | lahel a          |              |
| a de generation       indet total alressy defined       indet total alressy defined         a ware dotto Dotto       (late) WD (alressy defined       indet total alressy defined         a ware dotto Dotto       (late) WD (alressy defined       indet total alressy defined         a ware dotto Dotto       (late) WD (alressy defined       indet total alressy defined         a ware dotto Dotto       (late) WD (alressy defined       indet total alressy defined         a ware dotto Dotto       (late) WD (alressy defined       indet total alressy defined         a ware dotto Dotto       (late) WD (alressy defined       indet total alressy defined         a ware dotto Dotto       (late) WD (alressy defined       indet total alressy defined         a ware dotto Dotto       (late) WD (alressy defined       indet total alressy defined         a work dotto Dotto Dotto       (late) WD (alressy defined       indet total alressy defined         a work dotto Dotto Dotto       (late) WD (alressy defined       indet total alressy defined         a work dotto Dotto Dotto                                                                                                    | use 'Glassel data analogid                                                                                                    | (label CO2B already defined) |                        | -CAS     |                  | 11 hotestei  |
| marker if Milling State         intel it medic intersity of files         South of the state         South of the state           marker if Milling State         (Lake intersity intersity of files)         South of the state         South of the state           marker if Milling State         (Lake intersity intersity of files)         South of the state         South of the state           marker if Milling State         (Lake intersity intersity of files)         South of the state         South of the state           marker if Milling State         (Lake intersity intersity of files)         South of the state         South of the state           marker if Milling State         (Lake intersity intersity of files)         South of the state         South of the state           marker if Milling State         (Lake intersity intersity of files)         South of the state         South of the state           cere         (Lake intersity intersity of files)         South of the state         South of the state         South of the state           cere         (Lake intersity intersity of files)         South of the state         South of the state         South of the state           cere         (Lake intersity intersity of files)         South of the state         South of the state         South of the state           und State         (Lake intersity intersity intersit)         Intersity intersity intersit <t< td=""><td>use ongeneroatalanerport.</td><td>(label CO1B already defined)</td><td></td><td>100</td><td>10 1010</td><td>in oyie son.</td></t<>                                                                                                    | use ongeneroatalanerport.                                                                                                    | (label CO1B already defined) |                        | 100      | 10 1010          | in oyie son. |
| marker ddbilloshindi<br>marker ddbilloshindi<br>marker dd                                                                                                    | rename . x.                                                                                                    | (label MM4C already defined) |                        | SIAI     | TID STRIG CO     | 01           |
| marare:dBDDSDD (Late: WC:Latersky define) HDDB (Late: WC:Latersky define) HDDB (Late: WC:Late: WC:Latersky define) HDDB (Late: WC:Latersky define) HDDB (Late: WC:Latersky define) HDDB (Late: WC:Late: WC:La                                                                                                    | rename ISTATELD STATELD                                                                                                    | (label MM3C already defined) |                        | DDI      | D District (     | code         |
| marar #300 PXUS<br>(List WC Listedy defined)<br>marar #300 PXUS<br>(List WC Listedy defined)<br>(List WC Listedy defined)<br>(List WC List                                                                                                    | rename xDISTID DISTID                                                                                                    | (label MM2C already defined) |                        | PSUI     | ) PSU: vill      | age/neigh    |
| marar mildel 100005<br>marar mildel 100005<br>marar mildel 10005<br>marar mildel 10005<br>mara                                                                                                    | rename xPSUID PSUID                                                                                                    | (label MMIC already defined) |                        | нн       | 2005 Househo     | old ID       |
| maramarangeng magnation body. Lines in ket and generalized body and the MED Sequence of the MED Sequence of the MED Sequence o                                                                                                    | rename xHHID HHID2005                                                                                                    | (label RC4 already defined)  |                        | HHS      | UTID20 Split hos | usehold ID   |
| up 111110 1000 107 100         1 1111 111111111111111111111111111111                                                                                                    | rename xHHSPLITID HHSPL                                                                                                    | (label RC2 already defined)  |                        | xIDH     | H HHID9          | -digit uniq  |
| ue ret_A_ALI<br>ever<br>ever<br>ue volume<br>ever<br>ever                                                                                                    | sort STATEID DISTID PSUID                                                                                                    | (label Kilb already defined) |                        | xIDP     | JU PSUID F       | 6-digit.uni  |
| oper<br>ver (landet strate)     constant     constant <td>save hh_ihds1</td> <td>(label KCI already defined)</td> <td></td> <td>ATZx</td> <td>TEID2 State co</td> <td>ides, colla</td>                                                                                                    | save hh_ihds1                                                                                                    | (label KCI already defined)  |                        | ATZx     | TEID2 State co   | ides, colla  |
| we Visiting Pointers exponent<br>set STATUD 20170 Point<br>set STATUD 20170 Point<br>set Status 20170 Point<br>set Status 20170 Point                                                                                                    | clear                                                                                                    | (label NF22 already defined) |                        | x015     | INAME District   | codes with   |
| se Station Proponeet.<br>se Station Proponeet.<br>se Station Proponeet.                                                                                                    | use 'Gloanel data analysis).                                                                                                    | (label NF2 already defined)  |                        | 105      | (01 H1ser D      | istrict ID C |
| add STATUS DOS DDD.     add Status dos Advisorials     add Status dos Advisorials     add Status dos Advisorials       add Status DOS DDD.     add Status dos Advisorials     add Status dos Advisorials     Baser das Advisorials       add Status DOS DDD.     add Status dos Advisorials     add Status dos Advisorials     Baser das Advisorials       add Status DOS DDD.     add Status dos Advisorials     add Status dos Advisorials     Baser das Advisorials       add Status DOS DDD.     add Status dos Advisorials     add Status dos Advisorials     Baser das Advisorials       add Status DOS DDD.     add Status dos Advisorials     add Status dos Advisorials     Baser das Advisorials       add Status DOS DDD.     add Status dos Advisorials     add Status dos Advisorials     Baser das Advisorials       add Status DOS DDD.     add Status dos Advisorials     add Status dos Advisorials     Baser das Advisorials       add Status DOS DDD.     add Status dos Advisorials     add Status dos Advisorials     Baser das Advisorials       add Status DOS DDD.     add Status dos Advisorials     add Status dos Advisorials     Baser das Advisorials       add Status DOS DDD.     add Status dos Advisorials     add Status dos Advisorials     Baser das Advisorials       add Status DOS DD.     add Status dos Advisorials     add Status dos Advisorials     Baser das Advisorials       add Status dos Advisorials     add Status dos Advisorials <td>sout STATEID PSUID HHID</td> <td>(label NF1B already defined)</td> <td></td> <td>107</td> <td>un Cenur</td> <td>2001 villa</td>                                                                                                    | sout STATEID PSUID HHID                                                                                                    | (label NF1B already defined) |                        | 107      | un Cenur         | 2001 villa   |
| Markawa         Markawa         Markawa <t< td=""><td>HIN STATED BUILD HIND 450</td><td>(label NFIA already defined)</td><td></td><td>-440</td><td>1006 Langert</td><td>6 matrix at</td></t<>                                                                                                    | HIN STATED BUILD HIND 450                                                                                                    | (label NFIA already defined) |                        | -440     | 1006 Langert     | 6 matrix at  |
| And instruction Drowing     Lisket 11154 alressly defined     Progettes       Used statution Drowing     Lisket 11154 alressly defined     Image 11154 alressly defined       Gree     Lisket 11154 alressly defined     Image 11154 alressly defined       um vigues     Lisket 11154 alressly defined     Image 11154 alressly defined       um vigues     None     Von Lisket       um vigues     Lisket 11154 alressly defined     Image 11154 alressly defined       um vigues     from matter     1,545 (marge1152+11)       um vigues     from matter     4,0431 (marge1152+11)       um vigues historic     matched     40,431 (marge1152+11)       um vigues historic     matched     40,431 (marge1152+11)       um vigues historic     None       um vigues historic     None       um vigues historic     None       um vigues historic     None       um vigues historic     None       Umatter     None       None     None       None     None       None     None       None     None       None     None       None     None       None     None       None     None       None     None       None     None       None     None <tr< td=""><td>International and the second second s</td><td>(label ID17 already defined)</td><td></td><td>And</td><td>nov targest</td><td>o meno ar</td></tr<> | International and the second second s | (label ID17 already defined) |                        | And      | nov targest      | o meno ar    |
| maximul columb / 2000 / 2000                                                                                                    | SOR STATED DISTID PSOID.                                                                                                    | (label ID16 already defined) |                        | Propert  | ies .            | ą            |
| Mark matter<br>Gree         Mark Market<br>Mark Mark Mark Mark Mark Mark Mark Mark                                                                                                    | ISID STATED USITD YSUD                                                                                                    | (label ID15 already defined) |                        | 🔒 · •    | •                |              |
| dw         Lifet. 107 Artery Writed)         None         Juends           wi "Start disawin".         wi Start disawin".         Brait         4 of das.           wi Start disawin".         for aster         5,645         For aster           wir Nath Displaces         for aster         5,645         For aster         More           wir Nath Displaces         for aster         6,545         For aster         More           wir Nath Displaces         for aster         6,545         For aster         More           ore         college         in atter         6,545         For aster         More           ore         college         in atter         6,545         For aster         More           ore         college         in atter         6,045         For aster         More           ore         college         in atter         6,045         For aster         More         More           ore         college         in atter         6,045         For aster         None         Wore           core         core         core         in atter         10         More         10         More           core         core         core         core         in aster                                                                                                    | save, replace                                                                                                    | (label ID14 already defined) |                        | 4 Varia  | ales             |              |
| um ("Digen dide anyphic.")         # mili i di dise         inter inter inte                                                                                                    | clear                                                                                                    | (label ibis aiready defined) |                        |          |                  |              |
| suf13h1D05h2.         not         1.54         for<br>many, mey 13/A1D05h2.         for<br>hasier         6.64         6.64         for<br>many, mey 0.2.         for<br>many, mey 0.2.         for<br>many, mey 0.2.         for<br>many mey 0.2.         for<br>many 0.                                                                                                    | use "G\panel data analysis\                                                                                                    | Result                       | t of obs               |          |                  |              |
| mege 113 MATD 03DD-<br>merge 113 MATD 03DD-<br>ws 5MATD 03DD 75 Mub.<br>ws 5MATD 03DD 75 Mub.<br>ws 5MATD 03DD 75 Mub.<br>mege 115 MATD 03DD.         not nat ched<br>f cm wsig<br>t cm vsig<br>t cm v                                                                                                    | sort STATEID PSUID DISTID                                                                                                    |                              |                        |          |                  |              |
| name_map_memb2<br>workMDD00100<br>ore<br>or cytomatika_map_lensity.ensity.ensit                                                                                                    | merge 1:1 STATEID DISTID                                                                                                    | not matched                  | 9,045                  |          |                  |              |
| eschall DB0170 PUID.             eschall DB0170 PUID.             eschall DB0170 PUID.               from sizing             2.134 (perspecialize=1)             eschall             eschall DB0170 PUID.             eschall DB0170 PUID.                                                                                                    | rename (merge (mergeR2)).                                                                                                    | from master                  | 6,911 (_mergeR1R2==1)  |          |                  |              |
| uar Ma2/s4<br>(owr<br>uw VStauSNA Ankle.         natcled         (0,911 (mrg4SH2+1))         Pom<br>Los (mrg<br>bit shown<br>(mrg2 might bit bit bit)           mege Lin SMED DSTD.         Non         Non         Non           Command         Command         Non         Non           Command         Non         Non         Non           Command         Non         Non         Non           Command         Non         Non         Non                                                                                                    | sort STATEID DISTID PSUID                                                                                                    | from using                   | 2,134 (_mergeR1R2==2)  | Notes    |                  |              |
| desc         matched         (6,558         (mrcg4132+1))         Innum         Innum         Mohl da<br>Ion         Innum         Mohl da<br>Ion         Mohl da<br>Ion                                                                                                    | save ihds2_link                                                                                                    |                              |                        | 4 Data   |                  |              |
| ue "Gibuiti% Asila.<br>mege Les SAILD DOTD.<br>Command Command Silver Units Units                                                                                                    | clear                                                                                                    | matched                      | 40,018 (_mergeR1R2==3) | = files  | me bhah          |              |
| mega In STATED DSTD                                                                                                    | use 'G\Stata15\bb ibdk1.dt                                                                                                    |                              | b                      | 1 miles  |                  |              |
| command         0         00000100         0000           Command         0         00000100         0000           Very         12000         50000         00000           Very         12000         Society         12000                                                                                                    | menne 1 m STATEID DISTID.                                                                                                    |                              |                        | in Notes |                  |              |
| Command (193)<br>Command (193)<br>Ser (1943)<br>Merrory (204<br>Serte (1943)                                                                                                    | inege thi shirds outlo.                                                                                                    |                              |                        | • note:  |                  |              |
| Command Occurrence end<br>Set 446.04<br>Merroy 1204<br>Sortet p                                                                                                    |                                                                                                    |                              |                        |          |                  |              |
| Start Halk, Mi<br>Menory<br>Soried by                                                                                                    |                                                                                                    | Command                      |                        | • Cose   |                  |              |
| Merory 310M<br>Sonted by                                                                                                    |                                                                                                    |                              |                        | Size     | 746.8            | 200          |
|                                                                                                    |                                                                                                    |                              |                        |          |                  |              |
|                                                                                                    |                                                                                                    |                              |                        |          |                  |              |
|                                                                                                    |                                                                                                    |                              |                        |          | _                | _            |

I think merge know the first line to be. So, it is the link to be given. So, that is basically here using file that has to be first deleted. Then now this is not there it is here. The link we have created, alright. Basically, after using the path name correctly, we observed that we have successfully matched the correct number that is of 40018. And from the Masters, those who are not included.

That is of 6911. And from the using file, that is basically the merge file, the replacement numbers that is up to 2134 we guided from the beginning. Those are not included. So, the net number to be defined as the merge is the panel information is of 40018.

(Refer Slide Time: 38:01)

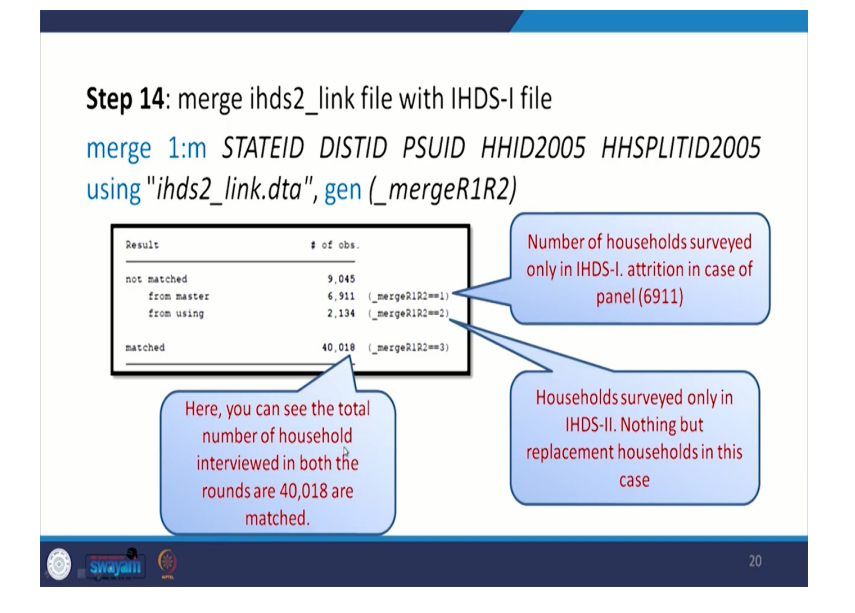

And we will clarify further. So, basically when we have three indicators, that one code one, 1, 2 and 3 are there. So, what we are interested, only for 3, because three are the common IDs, common information in both round. So, we can draw for one and two because these are no longer important for the analysis. So far as panel is concerned, we can draw and can proceed accordingly.

(Refer Slide Time: 38:34)

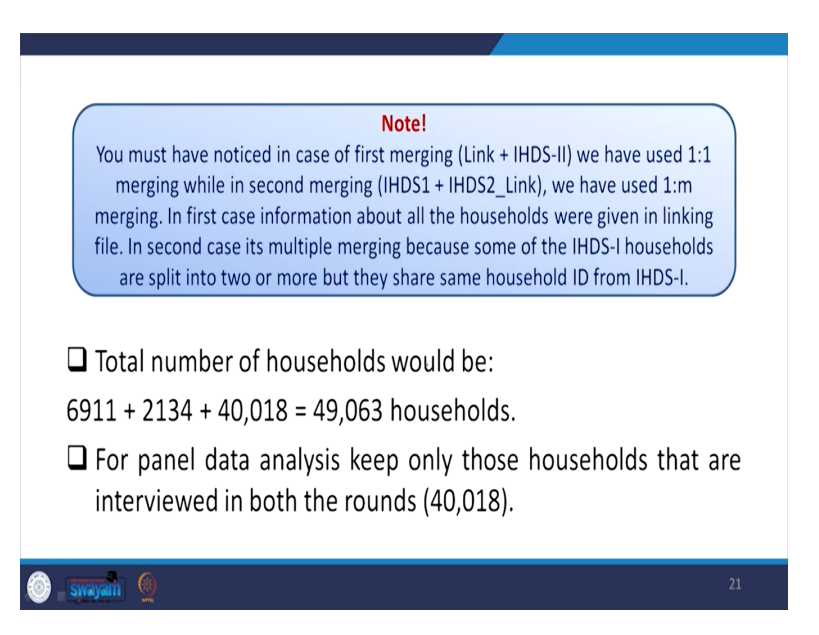

So, you must have noticed in the case of first merging, that is the link with IHDS-2. We have used with one is to one merging dividing while in the second one, we merge the IHDS-1 with the

combined link file. So, we applied one to one multiple file. That is merging technique. In first case, information about all the households were given in linking file. In the second case, it's multiple merging because we know some of the IHDS-1 households are split into two or more. And they share same household ID from IHDS-1.

Since there are more numbers and because of split we applied one to m as the merging technique. so the 2 common the total number of household would be in this case is 6911, 2134, 40018 that is of 49063 households so far as the total number is concerned. But out of that 40018 is the final number and they are interpreting both the rounds. Alright.

(Refer Slide Time: 39:44)

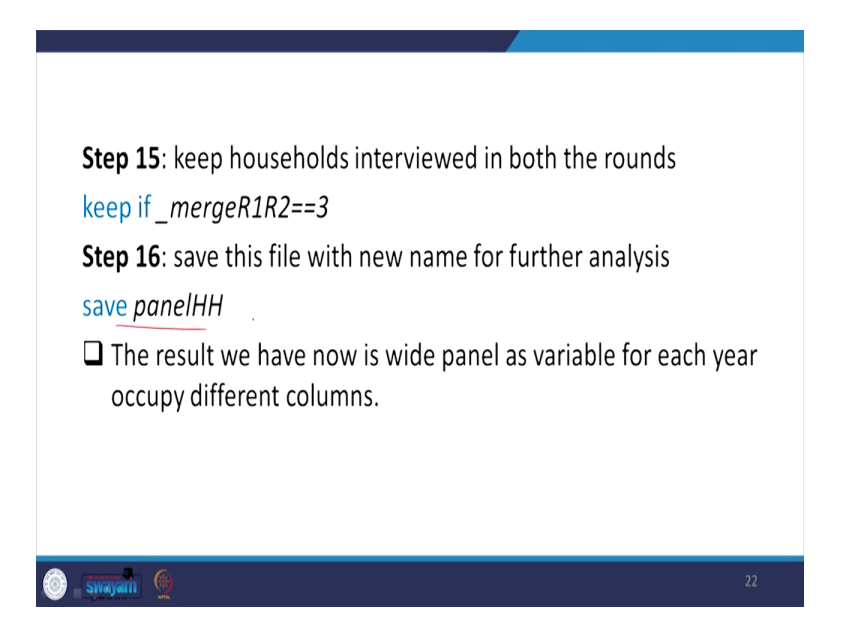

So, we can keep that 3. You can do this experiment on your own. We are not repeating. And next, you can simply save with the panel HHID, and that has been already guided and will show while we are using that data for further analysis. So, coming to the dataset which we have already shown for your analysis to make a panel version. You can also click on this link to get for those datasets directly.

(Refer Slide Time: 40:17)

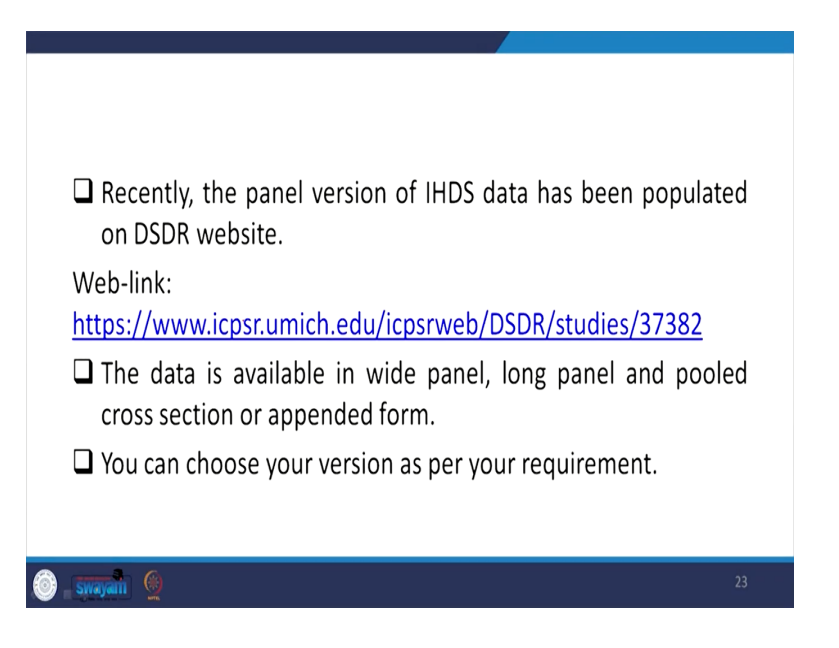

And readily available provided by the ICPSR and they are providing in wide panel, long panel, pooled cross section and appended form as well.

(Refer Slide Time: 40:31)

| Name                                                             | Size      | Preview | Download |
|------------------------------------------------------------------|-----------|---------|----------|
| 🖻 DS1 Individuals - Appended Cross-sections (Public-Use)         | 3 GB      | ۲       | ٤        |
| B DS2 Individuals - Appended Cross-sections (Restricted-Use)     | 0 bytes   |         |          |
| 🖻 DS3 Individuals - Wide Panel (Public-Use)                      | 2 GB      | ۲       | ٤        |
| 😂 DS4 Individuals - Wide Panel (Restricted-Use)                  | 0 bytes   |         |          |
| 😂 DS5 Individuals - Long Panel (Public-Use)                      | 2 GB      | ۲       | ¥        |
| 😂 DS6 Individuals - Long Panel (Restricted-Use)                  | 0 bytes   |         |          |
| rightarrow DS7 Households - Appended Cross-sections (Public-Use) | 1 GB      | ۲       | ¥        |
| DS8 Households - Appended Cross-sections (Restricted-Use)        | 0 bytes   |         |          |
| 🖻 DS9 Households - Wide Panel (Public-Use)                       | 924<br>MB | ۲       | *        |
| $\bowtie$ DS10 Households - Wide Panel (Restricted-Use)          | 0 bytes   |         |          |
| 😂 DS11 Households - Long Panel (Public-Use)                      | 865<br>MB | ۲       | ¥        |
| DS12 Households - Long Panel (Restricted-Use)                    | 0 bytes   |         |          |

For whichever the requirement you have you can download and start using it. So, these are all information given for clarity. You can use it for better explanation further alright. So, I think we need to proceed for the use of all those data that we have already converted, we have made panel and in the next class we will be suggesting you the exact technique of deriving result based on

the panel. So, that is all for today's lecture. Next lecture will be purely understanding and analysis of the panel data. Thank you so much.